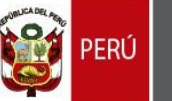

# Manual de Usuario

Versión <1.4>

SIPAD EXTRANET

### SISTEMA INTEGRADO DE PROCESOS ADMINISTRATIVOS - DEDLIA

| Elaborado por:                | Revisado por:           | Aprobado por: |
|-------------------------------|-------------------------|---------------|
| Jeremy Mike Farfán<br>Sánchez | Reenaty Huatay Enriquez |               |
| Fecha: 27/06/2016             | Fecha:21/09/2017        | Fecha:        |

Calle de la Poesía № 160 – San Borja – Apartado 2335 – Teléfono 5136900 - Fax 4277331 Website : <u>http://www..bnp.gob.pe</u>

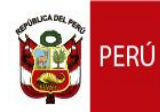

| "Año del Buen Servicio al Ciudadano" |                                  |                                         |                         |                          |                      |  |
|--------------------------------------|----------------------------------|-----------------------------------------|-------------------------|--------------------------|----------------------|--|
| HISTORIAL DE REVISIONES              |                                  |                                         |                         |                          |                      |  |
| Versión                              | Autor                            | Descripción                             | Fecha de<br>Elaboración | Revisado por             | Fecha de<br>Revisión |  |
| 1.0                                  | Jeremy Mike<br>Farfán<br>Sánchez | Elaboración<br>del Manual de<br>Usuario | 27/06/2016              | Omar Reyes<br>Moggiano   | 30/06/2016           |  |
| 1.1                                  | Jeremy Mike<br>Farfán<br>Sánchez | Correcciones<br>generales               | 04/07/2016              | Omar Reyes<br>Moggiano   | 04/07/2016           |  |
| 1.2                                  | Jeremy Mike<br>Farfán<br>Sánchez | Actualización<br>de imágenes            | 23/07/2016              | Omar Reyes<br>Moggiano   | 23/07/2016           |  |
| 1.3                                  | Jeremy Mike<br>Farfán<br>Sánchez | Actualización<br>de imágenes            | 23/11/2016              | Omar Reyes<br>Moggiano   | 23/11/2016           |  |
| 1.4                                  | Jeremy Mike<br>Farfán<br>Sánchez | Actualización<br>de imágenes            | 24/01/2017              | Omar Reyes<br>Moggiano   | 24/01/2017           |  |
| 1.5                                  | José María<br>Durand Misari      | Actualización<br>de la<br>plataforma    | 02/07/2019              | Alfredo Ccasa<br>Condori | 03/07/2019           |  |

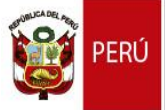

#### Contenido

| 1.                         | Introducció                       | <b>n</b> 5                                                                  |  |  |  |  |  |
|----------------------------|-----------------------------------|-----------------------------------------------------------------------------|--|--|--|--|--|
| 2.                         | Objetivos y Alcance               |                                                                             |  |  |  |  |  |
|                            | 2.1. Objetivos                    |                                                                             |  |  |  |  |  |
|                            | 2.2. Alcance                      |                                                                             |  |  |  |  |  |
| 3. Descripción del sistema |                                   |                                                                             |  |  |  |  |  |
|                            | 3.1. Módulo                       | p: "LOGIN"                                                                  |  |  |  |  |  |
|                            | 3.1.1.                            | Creación de usuario e inicio de sesión7                                     |  |  |  |  |  |
|                            | 3.2. Módulo: "INICIO"             |                                                                             |  |  |  |  |  |
|                            | 3.2.1.                            | Abrir y cerrar el menú                                                      |  |  |  |  |  |
|                            | 3.2.2.                            | Cerrar sesión 11                                                            |  |  |  |  |  |
|                            | 3.2.3.                            | Número de solicitudes a la fecha12                                          |  |  |  |  |  |
|                            | 3.2.4.                            | Sección: "IMPORTANTE"12                                                     |  |  |  |  |  |
|                            | 3.3. Módulo                       | o: "MI PERFIL"                                                              |  |  |  |  |  |
|                            | 3.3.1. Modificar datos personales |                                                                             |  |  |  |  |  |
|                            | 3.4. Módulo: "DEPÓSITO LEGAL"14   |                                                                             |  |  |  |  |  |
|                            | 3.4.1.                            | Formulario de Depósito Legal14                                              |  |  |  |  |  |
|                            |                                   | 3.4.1.1. Sección: "Tipo Depositante"                                        |  |  |  |  |  |
|                            |                                   | 3.4.1.2. Sección: "Datos del Solicitante"15                                 |  |  |  |  |  |
|                            |                                   | 3.4.1.3. Sección: "Datos de la Publicación"                                 |  |  |  |  |  |
|                            |                                   | 3.4.1.4. Sección: "Autores"                                                 |  |  |  |  |  |
|                            |                                   | 3.4.1.5. Autorización de notificación a la casilla electrónica 21           |  |  |  |  |  |
|                            |                                   | 3.4.1.6. Guardar datos y generar solicitud 21                               |  |  |  |  |  |
|                            | 3.4.2.                            | Consultar Certificados Provisionales generados22                            |  |  |  |  |  |
|                            | 3.5. Módulo                       | p: "PROYECTO EDITORIAL"                                                     |  |  |  |  |  |
|                            | 3.5.1.                            | Solicitud de inscripción del Proyecto Editorial24                           |  |  |  |  |  |
|                            |                                   | 3.5.1.1. Sección: "Datos del Editor Solicitante"                            |  |  |  |  |  |
|                            |                                   | 3.5.1.2. Sección: "Respecto al Proyecto Editorial" 25                       |  |  |  |  |  |
|                            |                                   | 3.5.1.3. Sección: "Datos del Proyecto Editorial u obra a ser registrada" 26 |  |  |  |  |  |
|                            |                                   | 3.5.1.4. Autorización de notificación a la casilla electrónica              |  |  |  |  |  |

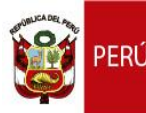

| 3.6 | . Módulo | p: "REINTEGRO TRIBUTARIO"                                                 | . 33 |
|-----|----------|---------------------------------------------------------------------------|------|
|     | 3.6.1.   | Solicitud del certificado de Verificación de Gastos                       | . 33 |
|     |          | 3.6.1.1. Sección: "Iniciar Solicitud"                                     | 33   |
|     |          | 3.6.1.2. Sección: "Datos Generales"                                       | . 34 |
|     |          | 3.6.1.3. Sección: "Gastos del Proyecto"                                   | . 34 |
|     |          | 3.6.1.4. Sección: "Títulos"                                               | . 39 |
|     |          | 3.6.1.5. Autorización de notificación a la casilla electrónica            | . 41 |
|     |          | 3.6.1.6. Guardar y generar constancia                                     | . 42 |
|     | 3.6.2.   | Consultar las constancias de solicitud del Certificado de Verificación de |      |
|     |          | Gastos                                                                    | . 42 |
| 3.7 | . Módulo | p: "CASILLA ELECTRÓNICA"                                                  | . 45 |
|     | 3.7.1.   | Recepción Certificados Digitales                                          | 45   |
| 3.8 | . Módulo | p: "AYUDA"                                                                | . 47 |
|     | 3.8.1.   | Contáctenos                                                               | . 47 |
|     | 3.8.2.   | Modelo de hojas de crédito                                                | . 48 |

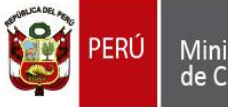

#### 1. INTRODUCCIÓN

El presente documento contiene la información necesaria para utilizar el Aplicativo SIPAD EXTRANET.

En las siguientes páginas se describen detalladamente los pasos a seguir para poder manejar todas las interfaces del sistema.

#### 2. OBJETIVOS Y ALCANCE

#### 2.1 Objetivos

El objetivo de este manual es dar a conocer al usuario final los pasos que debe seguir para poder utilizar el Aplicativo SIPAD.

#### 2.2 Alcance

El manual de usuario cubre la descripción detallada de las siguientes funciones implementadas en el software:

- Modificar datos personales.
- Registrar la inscripción al Depósito Legal.
- Consultar las inscripciones realizadas al Depósito Legal.
- Registrar la solicitud de inscripción al Proyecto Editorial.
- Consultar las solicitudes de inscripción realizadas al Proyecto Editorial.
- Registrar la solicitud del certificado de verificación de gastos para Reintegro Tributario.
- Consultar la solicitud del certificado de verificación de gastos para Reintegro Tributario.
- Descargar modelos de Hojas de Crédito.
- Contactarse con el Área de Informática del AEI en caso tenga una duda, sugerencia o si el sistema presenta algún error.

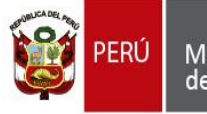

#### 3. DESCRIPCIÓN DEL SISTEMA

El Sistema Integrado de Procesos Administrativos de la DEDLIA cuenta con 8 módulos:

- Login
- Inicio
- Mi Perfil
- Depósito Legal
- Proyecto Editorial
- Reintegro Tributario
- Casilla Electrónica
- Ayuda

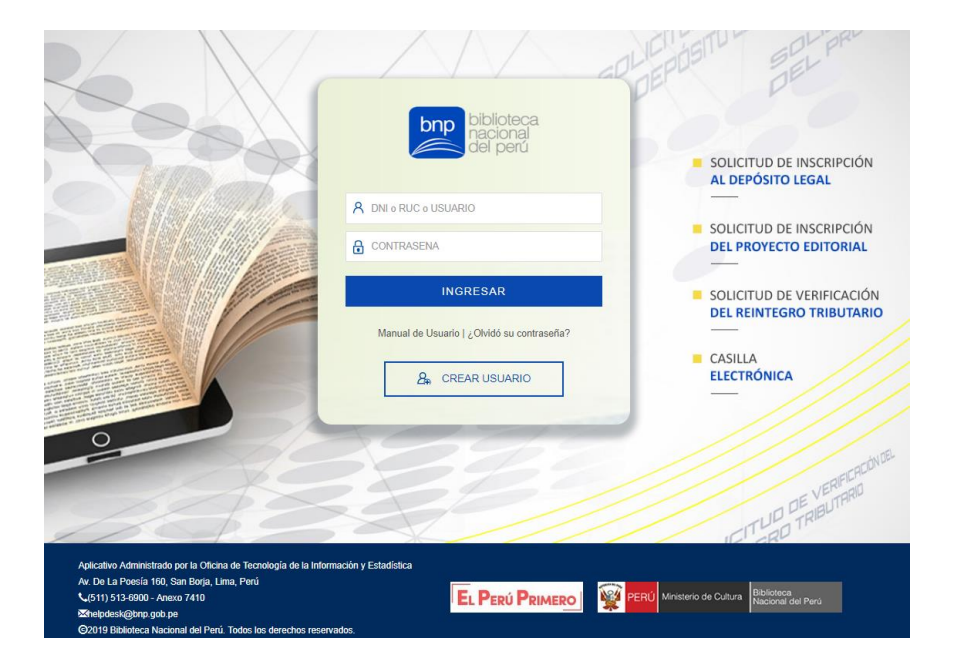

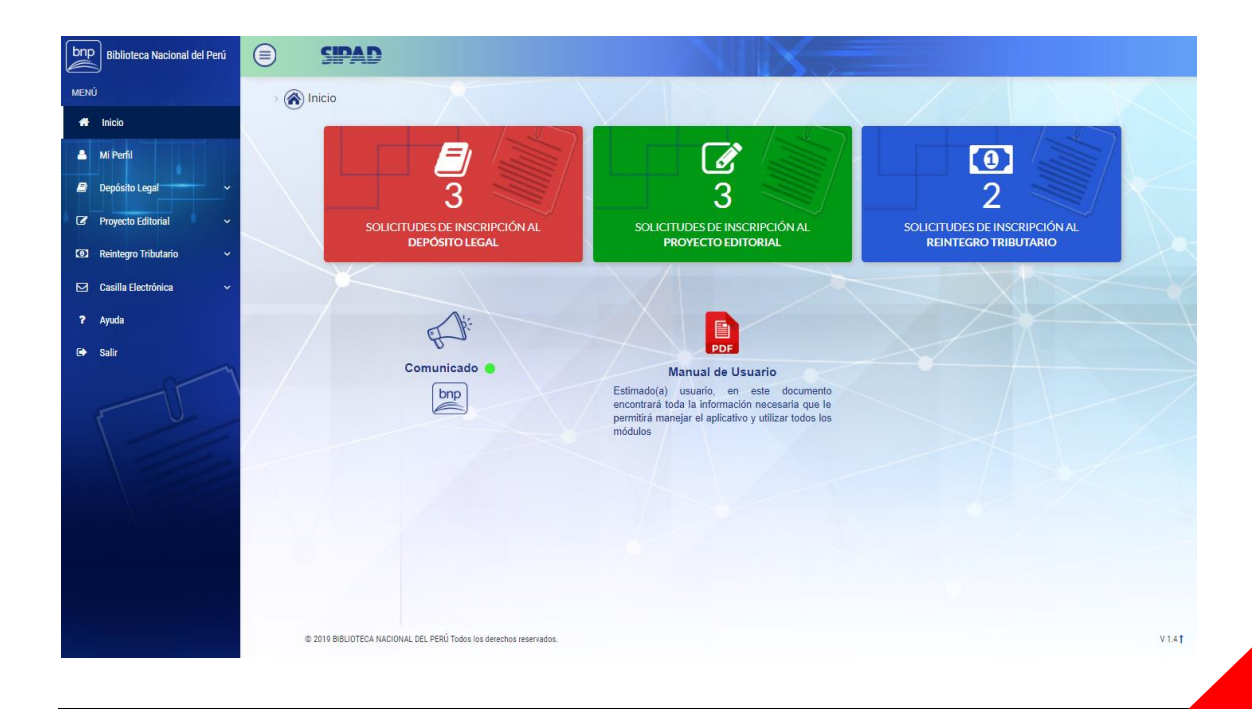

Calle de la Poesía № 160 – San Borja – Apartado 2335 – Teléfono 5136900 - Fax 4277331 Website : <u>http://www..bnp.gob.pe</u>

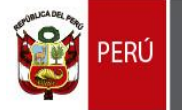

#### 3.1. MÓDULO DE LOGIN

#### 3.1.1. Creación de usuario e inicio de sesión

Para que pueda acceder al sistema, deberá registrarse presionando el enlace: "CREAR USUARIO". Deberá seguir las indicaciones del sistema y completar el formulario, seleccionando primero su tipo de persona, sea natural o jurídica, con el DNI de la persona encargada o el RUC de la empresa, datos personales o empresa, email y una contraseña que utilizará para acceder al sistema. El email ingresado será utilizado por el sistema para enviarle notificaciones del estado de su trámite, cuando haya culminado de llenar todos los campos, deberá presionar el botón: "REGISTRAR". (Es recomendable que ingresen el RUC de la empresa para la que trabajan y un correo genérico corporativo que maneje la empresa)

|               | bnp biblioteca<br>nacional<br>del perú     |
|---------------|--------------------------------------------|
|               | A DNI o RUC o USUARIO                      |
| A MARINE WILL | CONTRASENA                                 |
| I MAY I       | INGRESAR                                   |
| 1             | Manual de Usuario   ¿Olvidó su contraseña? |
|               | A CREAR USUARIO                            |

El sistema le mostrará un mensaje de validación de su registro desde su correo ingresado anteriomente.

|                                                                                                    | R       |
|----------------------------------------------------------------------------------------------------|---------|
| Información importante  Acceda a su correo registrado para continuar con el registro de su usuario. El mensaje deberá contener los pasos a seguir para finalizar con su registro. Si desea modificar su correo de registro, puede hacerlo haciendo click en el boton "Atras" para retornar al formulario anterior. | O ATRÁS |

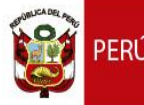

Deberá ingresar a su correo electrónico para confirmar su registro. Dentro del mensaje encontrará un enlace donde deberá hacer click y lo redireccionará de vuelta al módulo de creación de usuarios para finalizar con su registro.

| bnp BIBLIOTECA NACIONAL DEL PERÚ                                                                                |
|----------------------------------------------------------------------------------------------------|
| BIENVENIDO AL APLICATIVO SIPAD                                                                                  |
| Estimado(a),                                                                                                    |
| ¡Gracias por registrarte en la Plataforma del SIPAD!<br>Tu correo electrónico registrado es                     |
| Haz click en el enlace para confirmar tu correo electrónico y continuar con tu registro: Aquí                   |
| Enviamos esta notificacion a todos los correos registrados en el formulario de<br>acceso a la plataforma SIPAD. |

Este enlace le mostrará los campos donde deberá ingresar su contraseña para ingresar a la plataforma SIPAD, una vez validada presione en el botón "GUARDAR Y CONTINUAR".

| 2                    |                                       |                                                              |      |
|----------------------|---------------------------------------|--------------------------------------------------------------|------|
|                      | ΜΛΟΙΌΝ ΟΡΕΛΟΙΌΝ Π                     |                                                              |      |
|                      |                                       |                                                              |      |
| Estimado usuario(a   | ), su cuenta ha sido verificada satis | sfactoriamente, por favor ingrese su contraseña para protege | rla. |
| Nueva contraseña (*  |                                       |                                                              |      |
| A                    |                                       |                                                              |      |
| -                    |                                       |                                                              |      |
| Repita su contraseña | (*)                                   |                                                              |      |

Finalmente, el sistema le mostrará un mensaje de confirmación de la creación de su usuario en la plataforma SIPAD.

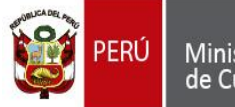

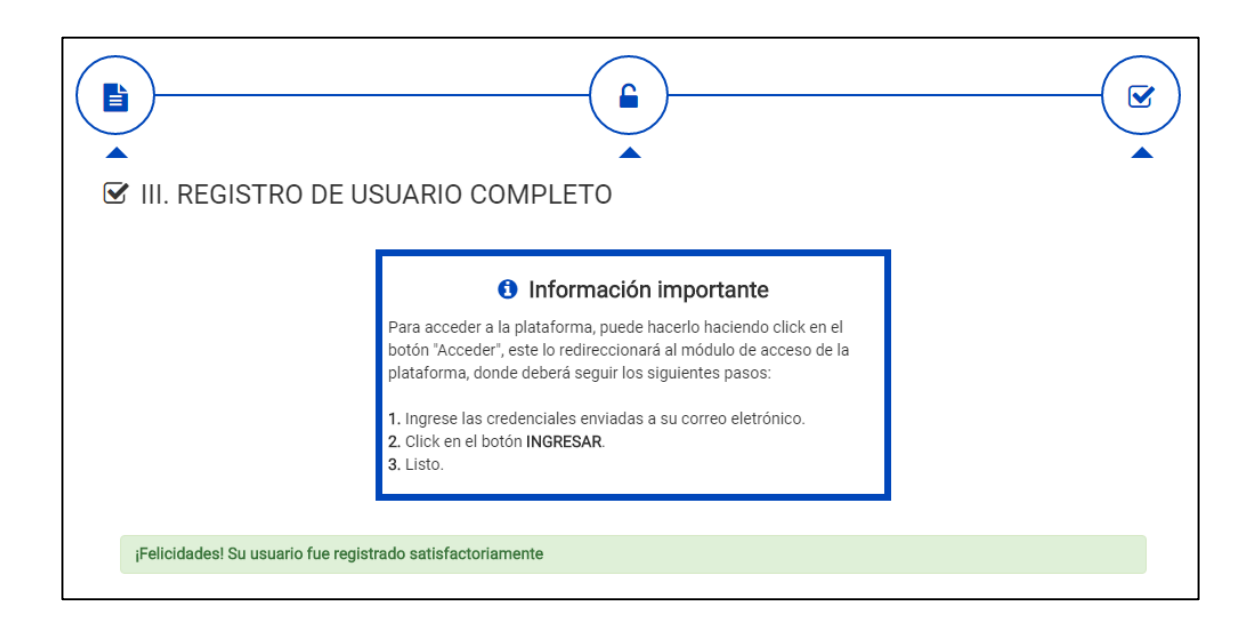

Posteriormente, el sistema le redireccionará a la interfaz de "Inicio de Sesion" en donde deberá ingresar el número de documento de identidad y la contraseña registrada en la creación del usuario y deberá presionar el botón: "INGRESAR".

| IÓN DEL       |
|---------------|
| RIO           |
|               |
|               |
|               |
| u contraseña' |
|               |

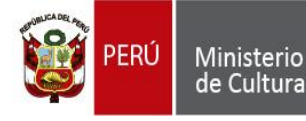

#### 3.2. MÓDULO DE INICIO

#### 3.2.1. Abrir y cerrar el menú

El botón que nos permitirá abrir y cerrar el menú del aplicativo es el siguiente:

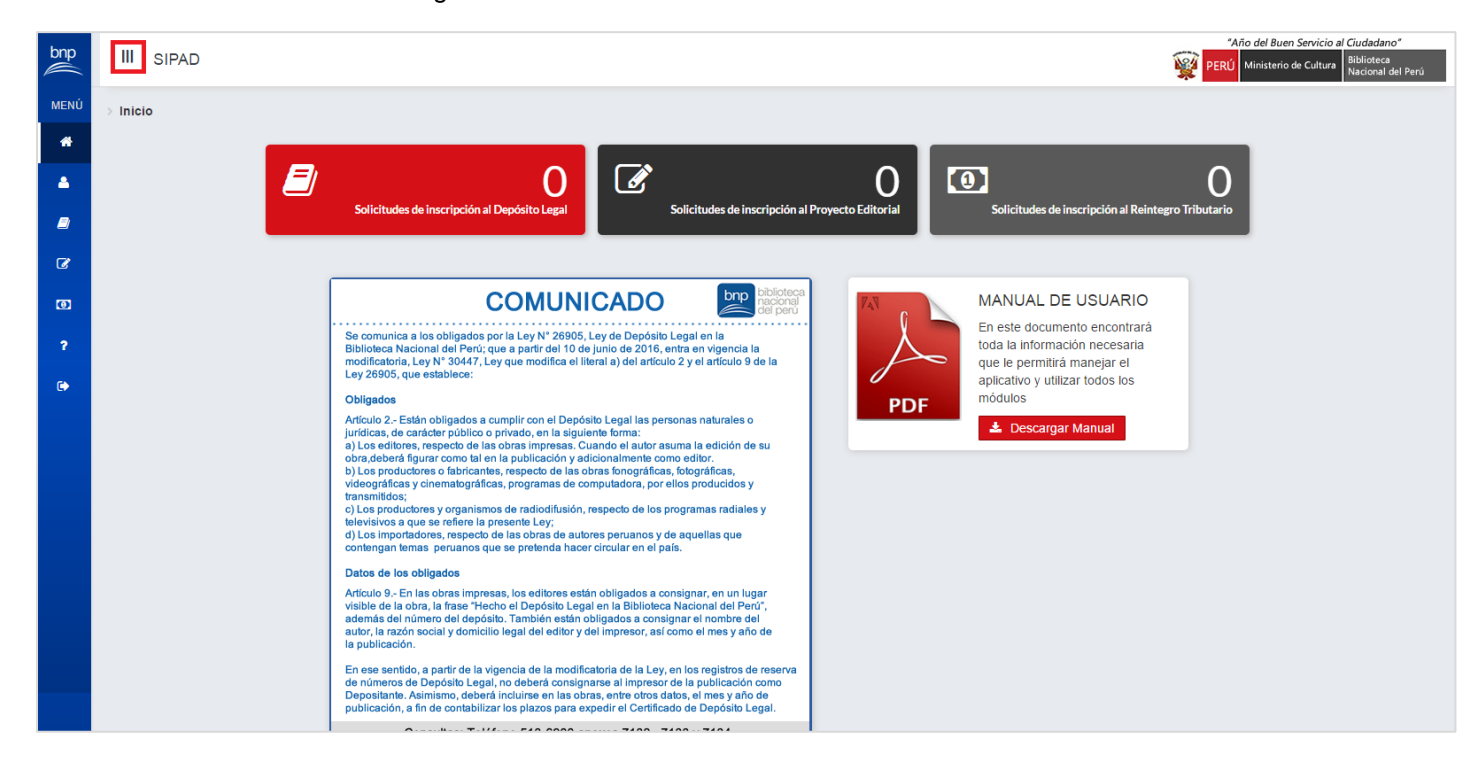

#### Al dar clic en el botón indicado, el menú se abrirá

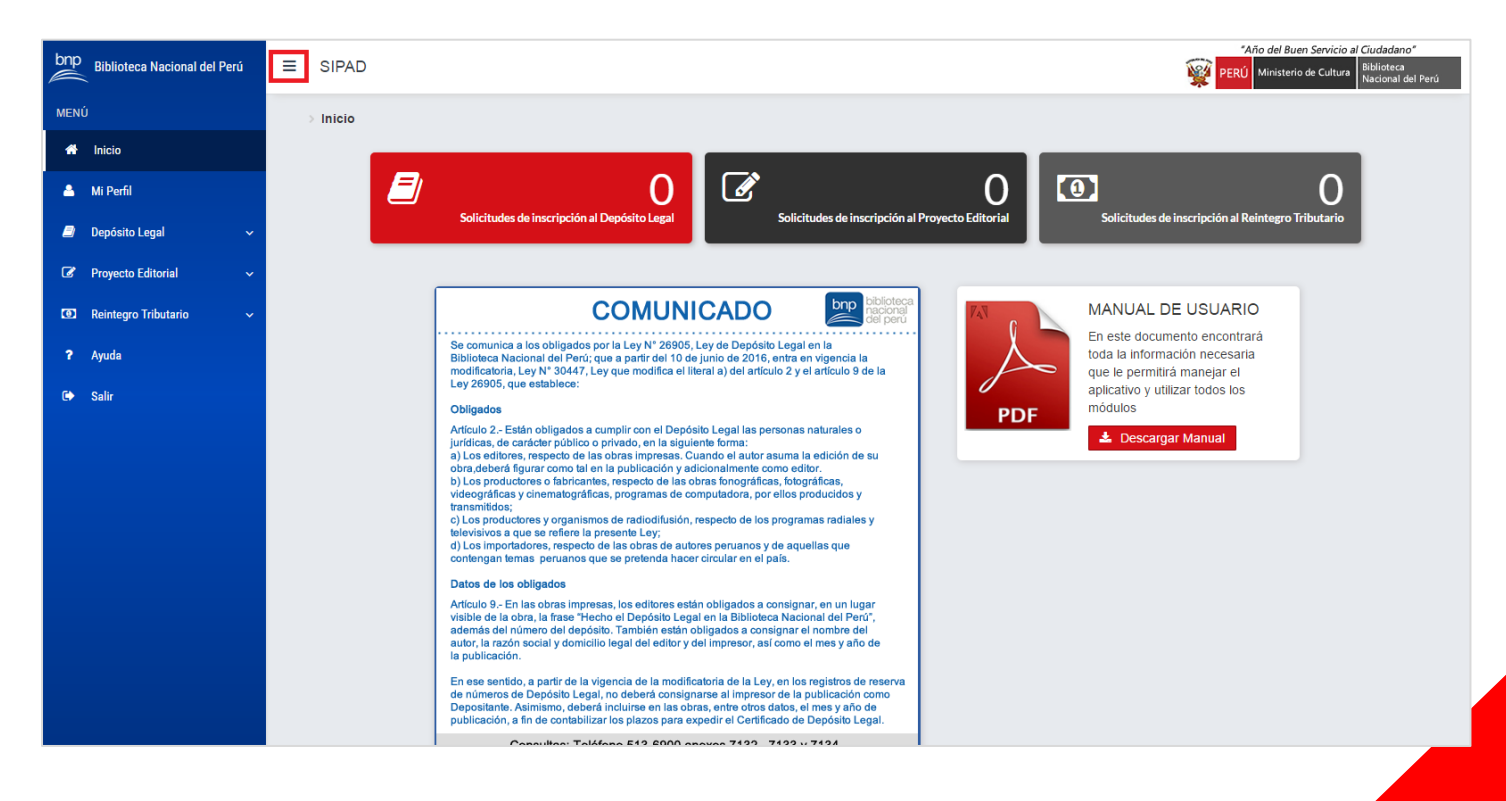

## 10

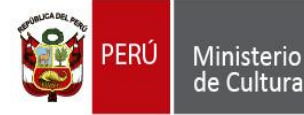

Con el menú abierto, si damos clic en el mismo botón otra vez, el menú se cerrará.

#### 3.2.2. Cerrar sesión.

En el menú podrá encontrar el botón "Salir", el cual cerrará su sesión y le redireccionará al login.

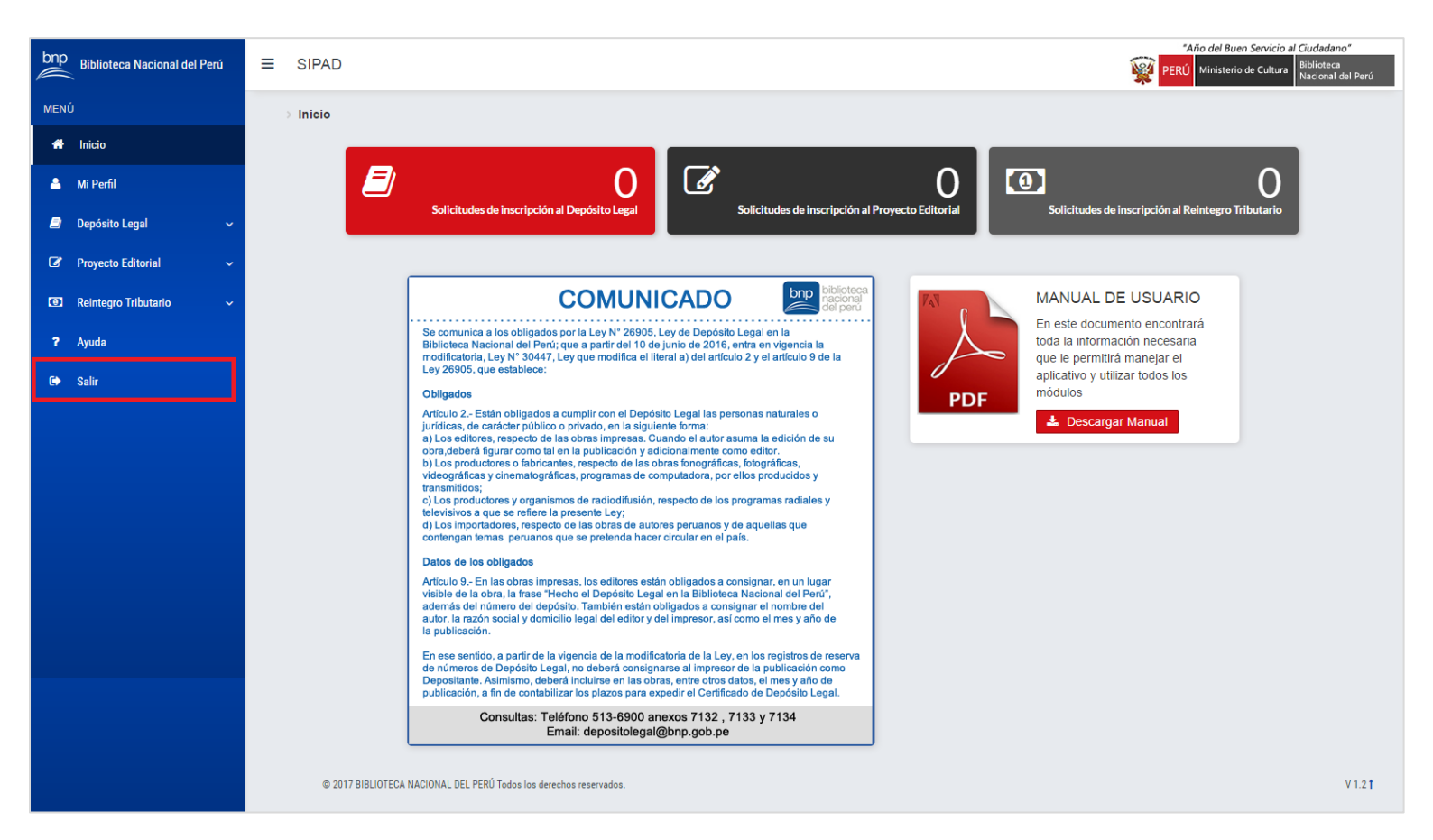

#### 3.2.3. Número de solicitudes a la fecha.

En esta sección, el aplicativo le mostrará el número total de solicitudes registradas por cada procedimiento administrativo. (No se contarán las solicitudes registradas con los antiguos formularios de inscripción)

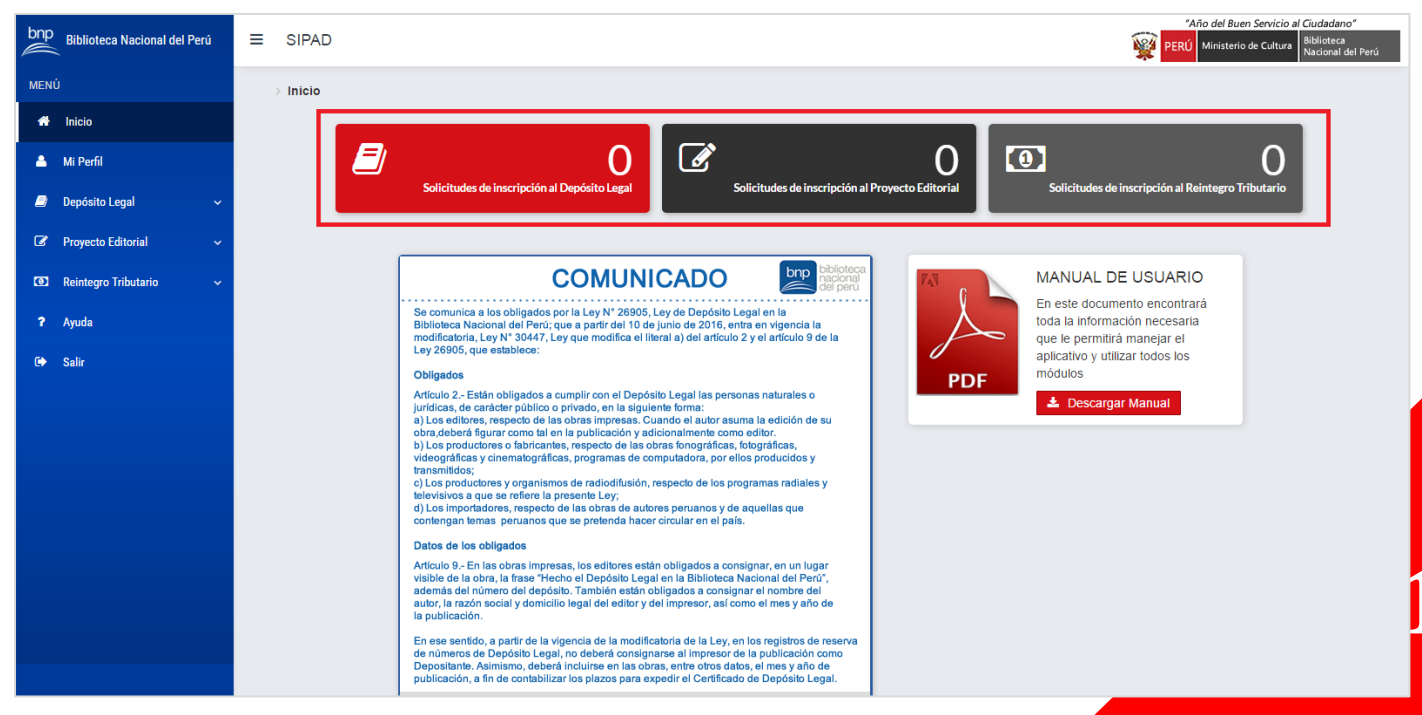

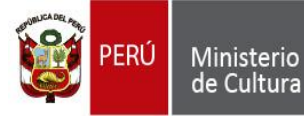

#### 3.2.4. Sección: "COMUNICADOS".

En esta sección, se publicaran comunicados importantes con respecto a los procesos adminsitrativos: "Depósito Legal","Proyecto Editorial" y "Reintegro Tributario"

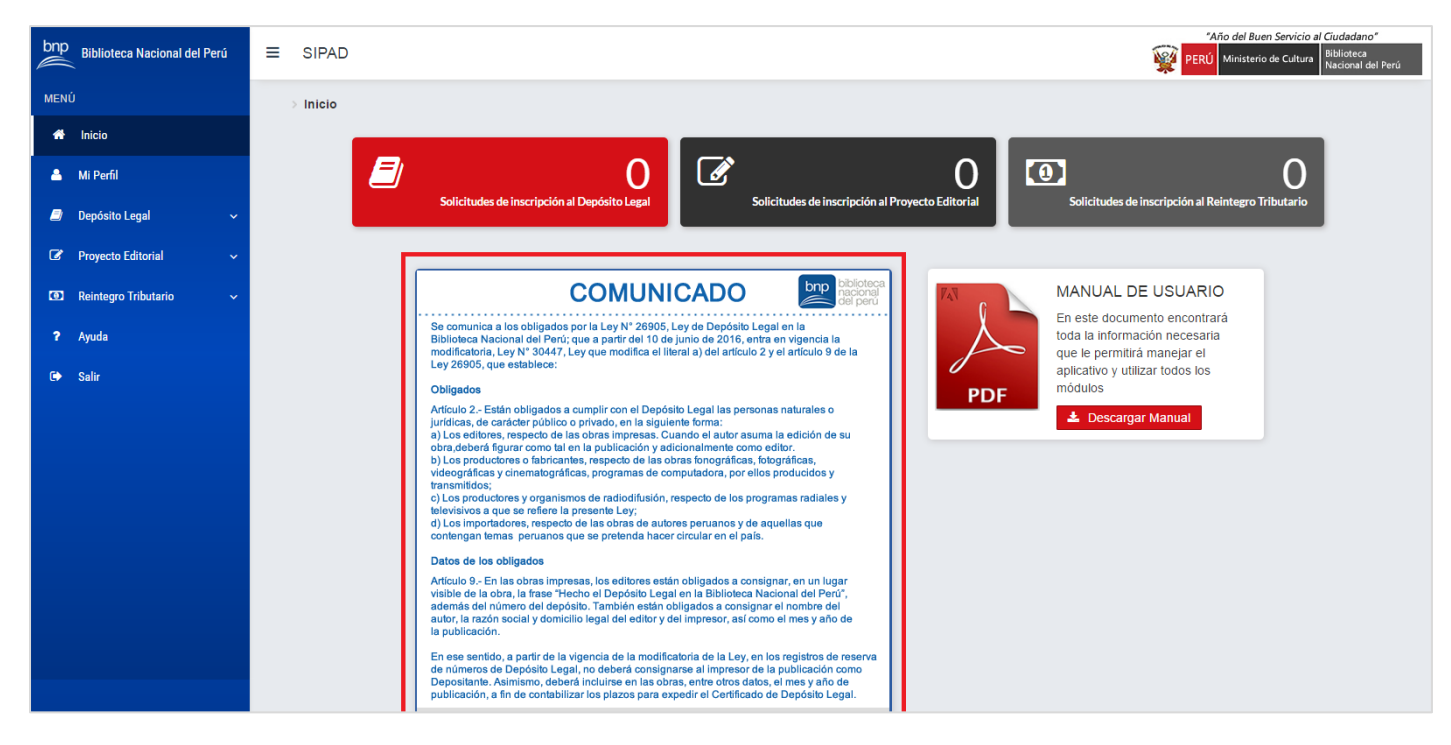

#### 3.3. MÓDULO MI PERFIL

Para poder acceder a este módulo, deberá abrir el menú y hacer clic en "Mi Perfil". En esta interfaz encontrará sus datos personales, registrados al momento de la creación de usuario del aplicativo.

#### 3.3.1. Modificar datos personales

El único campo que puede modificar es el correo electrónico, para modificarlo, ingresamos el nuevo correo electrónico y presionamos el botón: "Actualizar".

| bnp      | Biblioteca Nacional del Perú | ≡ SIPAD     | )                      |                          | "Año del Buen Servicio al Ciudadano"<br>PERÚ Ministerio de Cultura Biblioteca<br>Nacional del Perú |
|----------|------------------------------|-------------|------------------------|--------------------------|----------------------------------------------------------------------------------------------------|
| MEN      | ιÚ                           | Mi Perfil > | Datos Personales       |                          |                                                                                                    |
| *        | Inicio                       |             |                        |                          |                                                                                                    |
| <b>^</b> | Mi Perfil                    |             | DATUS F                | ERSONALES                |                                                                                                    |
|          | Depósito Legal 🛛 🗸 🗸         |             | Usuario:               | 74301765                 |                                                                                                    |
| C        | Proyecto Editorial 🗸 🗸       |             | Correo<br>Electrónico: | jeremyfarfan60@gmail.com |                                                                                                    |
| Ø        | Reintegro Tributario 🗸 🗸 🗸 🗸 |             |                        | ✓ Actualizar             |                                                                                                    |
| ?        | Ayuda                        |             |                        |                          |                                                                                                    |
| ¢        | Salir                        |             |                        |                          |                                                                                                    |
|          |                              |             |                        |                          |                                                                                                    |
|          |                              |             |                        |                          |                                                                                                    |
|          |                              |             |                        |                          |                                                                                                    |

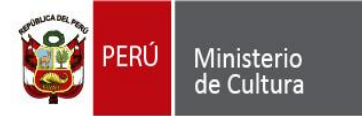

Si el aplicativo modificó sus datos correctamente, le mostrará el siguiente mensaje:

| bnp Biblioteca Nacional del Perú | Aho del Buen Servicio al Cudate                                    | dano*<br>leca<br>nal del Perú |
|----------------------------------|--------------------------------------------------------------------|-------------------------------|
| MENÚ                             | MI Perfil > Datos Personales                                       |                               |
| 🐔 Inicio                         |                                                                    |                               |
| 📥 Mi Perfil                      | DATOS PERSONALES                                                   |                               |
| 📄 Depósito Legal 🗸 🗸             | Usuario: 74301765                                                  |                               |
| 🕼 Proyecto Editorial 🗸 🗸         | Correo Jerer<br>Electrónico:                                       |                               |
| 🕥 Reintegro Tributario 🗸 🗸       |                                                                    |                               |
| ? Ayuda                          |                                                                    |                               |
| 🖙 Salir                          | LISTO !                                                            |                               |
|                                  | SUS DATOS FUERON ACTUALIZADOS CORRECTAMENTE                        |                               |
|                                  | OK                                                                 |                               |
|                                  |                                                                    |                               |
|                                  |                                                                    |                               |
|                                  |                                                                    |                               |
|                                  |                                                                    |                               |
|                                  |                                                                    |                               |
|                                  | © 2017 BIBLIOTECA NACIONAL DEL PERÙ Todos los derechos reservados. | ¥ 1.2 †                       |

Recuerde que es muy importante tener su correo electrónico actualizado, ya que será el correo que utilizará el aplicativo para notificarle el estado de las inscripciones realizadas.

#### 3.4. MÓDULO DEPÓSITO LEGAL

#### 3.4.1. Formulario de Depósito Legal

Para poder acceder a este módulo, deberá abrir el menú y hacer clic en "Depósito Legal" seguido de "Inscripción"

| bnp Biblioteca Nacional del Perú | *Año del Buen Servicio al Ciudadano*           Image: SIPAD         Image: SIPAD         Image: |  |
|----------------------------------|----------------------------------------------------------------------------------------------------|--|
| MENÚ                             | > Depósito Legal > Inscripción                                                                                                    |  |
| A Inicio                         | <i>,</i>                                                                                                    |  |
| 📤 Mi Perfil                      | FORMULARIO DE DEPOSITO LEGAL<br>LEY 28905, MODIFICADA POR LEY Nº 28377                                                                                                    |  |
| 🗐 Depósito Legal 🛛 🗸             | LEY N° 29165 REGLAMENTO-D.S. N° 017-88-ED<br>LEY N° 30447 QUE MODIFICA EL LITERAL a) DEL ARTÍCULO 2 Y 9 DE LA LEY 26905                                                                                                    |  |
| - Inscripcion                    | ■ TIPO DE DEPOSITANTE                                                                                                    |  |
| – Consulta                       | Tipo de Depositante * Seleccione -                                                                                                    |  |
| 🕼 Proyecto Editorial 🗸 🗸         |                                                                                                    |  |
| 🖸 Reintegro Tributario 🗸 🗸       | DATOS DEL SOLICITANTE                                                                                                    |  |
| ? Ayuda                          | Nacionalidad * Seleccione                                                                                                    |  |
| 🕩 Salir                          | Tipo Documento Seleccione                                                                                                    |  |
|                                  | Número Documento Número Identidad *                                                                                                    |  |
|                                  | Razón Social *     Razón Social     Correo electrónico *     Correo 1 / Correo 2                                                                                                    |  |
|                                  | Ubicación geográfica * LIMA/LIMA 🔂 Teléfono * Teléfono 2 (sólo números)                                                                                                    |  |
|                                  | Calle de la Poesía Nº 160 – San Boria – Apartado 2335 – Teléfono 5136900 - Fax 4277331                                                                                                    |  |

e de la Poesía № 160 – San Borja – Apartado 2335 – Teléfono 5136900 - Fax 42773 Website : <u>http://www..bnp.gob.pe</u>

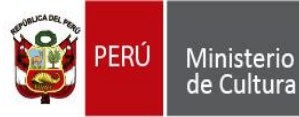

#### 3.4.1.1 Sección: "Tipo de Depositante"

Biblioteca

En esta sección deberá indicar el rol que cumple el depositante, el aplicativo le mostrará una lista dando clic en "Seleccione"

|                       | FORMULARIO DE DEPÓSITO LEGAL<br>LEY 26905, MODIFICADA POR LEY Nº 28377<br>LEY Nº 29165 REGLAMENTO - D.S. Nº 017-98-ED<br>LEY Nº 30447 QUE MODIFICA EL LITERAL a) DEL ARTÍCULO 2 Y 9 DE LA LEY 26905 |
|-----------------------|----------------------------------------------------------------------------------------------------|
| ■ TIPO DE DEPOSITANTE |                                                                                                    |
| Tipo de Depositante * | Seleccione •                                                                                                    |

#### 3.4.1.2 Sección: "Datos del Solicitante"

Si ya ha generado otros números de depósito legal, puede presionar el botón "Buscar Solicitante" para buscar y cargar los datos de un solicitante existente en el sistema. Caso contrario, deberá llenar el formulario manualmente.

| A DATOS DEL SOLICITANTE         |              |                      |                                       |  |  |
|---------------------------------|--------------|----------------------|---------------------------------------|--|--|
| Nacionalidad *                  | Seleccione   | NTE                  |                                       |  |  |
| Tipo Documento<br>Identidad *   | Seleccione   |                      |                                       |  |  |
| Número Documento<br>Identidad * | Número       |                      |                                       |  |  |
| Razón Social *                  | Razón Social | Correo electrónico * | Correo 1 / Correo 2                   |  |  |
| Ubicación geográfica *          | LIMA/LIMA    | Teléfono *           | Teléfono 1 / Teléfono2 (sólo números) |  |  |
|                                 |              | Domicilio Legal *    | Domicilio Legal                       |  |  |

Para poder elegir la Ubicación Geográfica correctamente deberá dar clic en el botón con un símbolo "+".

| A DATOS DEL SOLICITANTE         |              |                      |                                       |  |  |
|---------------------------------|--------------|----------------------|---------------------------------------|--|--|
| Nacionalidad *                  | Seleccione   | ſE                   |                                       |  |  |
| Tipo Documento<br>Identidad *   | Seleccione • |                      |                                       |  |  |
| Número Documento<br>Identidad * | Número       |                      |                                       |  |  |
| Razón Social *                  | Razón Social | Correo electrónico * | Correo 1 / Correo 2                   |  |  |
| Ubicación geográfica *          |              | Teléfono *           | Teléfono 1 / Teléfono2 (sólo números) |  |  |
|                                 |              | Domicilio Legal *    | Domicilio Legal                       |  |  |

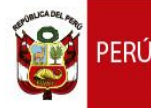

El aplicativo le mostrará el Departamento, Provincia y Distrito que deberá seleccionar

| DATOS DEL SOLICITANTE           |              |                      |                                       |  |  |  |  |  |  |
|---------------------------------|--------------|----------------------|---------------------------------------|--|--|--|--|--|--|
| Nacionalidad *                  | Seleccione   | ITE                  |                                       |  |  |  |  |  |  |
| Tipo Documento<br>Identidad *   | Seleccione • | Seleccione -         |                                       |  |  |  |  |  |  |
| Número Documento<br>Identidad * | Número       |                      |                                       |  |  |  |  |  |  |
| Razón Social *                  | Razón Social | Correo electrónico * | Correo 1 / Correo 2                   |  |  |  |  |  |  |
| Ubicación geográfica *          |              | Teléfono *           | Teléfono 1 / Teléfono2 (sólo números) |  |  |  |  |  |  |
| Departamento *                  | Seleccione - | Domicilio Legal *    | Domicilio Legal                       |  |  |  |  |  |  |
| Provincia *                     | Seleccione 🗸 |                      |                                       |  |  |  |  |  |  |
| Distrito *                      | Seleccione - |                      |                                       |  |  |  |  |  |  |
|                                 | ✓ Aceptar    |                      |                                       |  |  |  |  |  |  |

#### Una vez hecha su elección, deberá dar clic en el botón "Aceptar".

| LATOS DEL SOLICITANTE           |                |                      |                                       |  |  |  |  |
|---------------------------------|----------------|----------------------|---------------------------------------|--|--|--|--|
| Nacionalidad *                  | Seleccione     | CITANTE              |                                       |  |  |  |  |
| Tipo Documento<br>Identidad *   | Seleccione -   |                      |                                       |  |  |  |  |
| Número Documento<br>Identidad * | Número         |                      |                                       |  |  |  |  |
| Razón Social *                  | Razón Social   | Correo electrónico * | Correo 1 / Correo 2                   |  |  |  |  |
| Ubicación geográfica *          | LIMA/LIMA/LIMA | Teléfono *           | Teléfono 1 / Teléfono2 (sólo números) |  |  |  |  |
| Departamento *                  | Seleccione 🔹   | Domicilio Legal *    | Domicilio Legal                       |  |  |  |  |
| Provincia *                     | Seleccione •   |                      |                                       |  |  |  |  |
| Distrito *                      | Seleccione •   |                      |                                       |  |  |  |  |
|                                 | ✓ Aceptar      |                      |                                       |  |  |  |  |

El aplicativo mostrará su elección en el campo: "Ubicación Geográfica"

Deberá llenar de igual forma la sección "DATOS DEL IMPRESOR/IMPRENTA"

El procedimiento se repite para las secciones: "Datos del Impresor/Imprenta" y "Datos del Editor/Editorial". Es recomendable llenar el formulario en orden desde la parte superior hasta la parte inferior ya que algunos campos como "Nacionalidad", "Tipo de Documento", "Tipo de Persona" y "Pais de Residencia" condicionan el llenado de más o menos campos.

Todos los campos con el símbolo: "\*"(asterísco) son obligatorios.

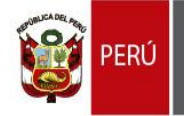

#### 3.4.1.3 Sección: "Datos de la Publicación"

En esta sección deberá completar todos los datos de su

Publicación.

| DATOS DE LA PUBLICACIÓN       |              |                        |                |  |  |
|-------------------------------|--------------|------------------------|----------------|--|--|
| Tipo de Publicacion *         | Seleccione - |                        |                |  |  |
| Sector *                      | Seleccione - | Edición *              | N° Edición     |  |  |
| Título *                      | Título       | Reimpresión (opcional) | N° Reimpresión |  |  |
| Precio Estimado de<br>Venta * | Precio       | Tiraje *               |                |  |  |

El campo: "Tipo de Publicación" cuenta con aproximadamente 20 items, por este motivo el aplicativo le permite digitar y buscar el tipo de publicación que necesite:

| DATOS DE LA PUBLICACIÓ | on<br>Referente a la descripción de la parte física del material |        |                                                  |
|------------------------|------------------------------------------------------------------|--------|--------------------------------------------------|
| Tipo de Publicacion *  | Seleccione -                                                     |        |                                                  |
| Sector *               |                                                                  |        | N° Edición                                       |
|                        | Libro o Folleto                                                  |        |                                                  |
| Título *               | Afiche                                                           | al)    | N° Reimpresión                                   |
| Precio Estimado de     | Anuario                                                          |        |                                                  |
| Venta *                | Boletin                                                          |        |                                                  |
|                        | Diario                                                           |        |                                                  |
|                        | Díptico                                                          |        |                                                  |
| Esta obra tie          | Hojas Suelta(lámina o similares)                                 | a cole | ctiva*, no es posible identificar a sus autores. |
|                        | Мара                                                             |        |                                                  |

| DATOS DE LA PUBLICA           | CIÓN<br>Referente a la descripción de la parte física del material |                                     |                              |
|-------------------------------|--------------------------------------------------------------------|-------------------------------------|------------------------------|
| Tipo de Publicacion *         | Seleccione -                                                       |                                     |                              |
| Sector *<br>Título *          | VOL<br>Volante                                                     | Edición *<br>Reimpresión (opcional) | N° Edición<br>N° Reimpresión |
| Precio Estimado de<br>Venta * | Precio                                                             | Tiraje *                            |                              |

#### 3.4.1.4 Sección: "Autores".

Deberá seleccionar una de estas dos opciones para continuar.

|   | Esta obra tiene uno o más autores identificables | Esta es una obra colectiva*, no es posible identificar a sus autores. |
|---|--------------------------------------------------|-----------------------------------------------------------------------|
|   |                                                  |                                                                       |
| l |                                                  |                                                                       |

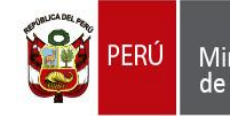

Biblioteca Nacional del Perú

Si seleccionó "Esta obra tiene uno o más autores identificados", deberá ingresar los autores. Para poder agregar un nuevo autor, deberá dar clic en el botón: "Agregar"

| DATOS DEL AUTOR/AUTORES |           |         |        |       |                  |        |        |   |  |
|-------------------------|-----------|---------|--------|-------|------------------|--------|--------|---|--|
| Nacionalidad            | Apellidos | Nombres | N° DNI | Email | Fecha Nacimiento | Opción | Opción | * |  |
|                         |           |         |        |       |                  |        |        |   |  |
|                         |           |         |        |       |                  |        |        |   |  |
| + Agregar               |           |         |        |       |                  |        |        | * |  |

El aplicativo le mostrará los campos que debe llenar para poder agregar un nuevo autor a la publicación. Cuando haya culminado de llenar todos los campos, deberá dar clic en "Aceptar".

| DATOS DEL AUTOR/AUTORES |           |          |          |                 |                  |            |        |  |  |  |
|-------------------------|-----------|----------|----------|-----------------|------------------|------------|--------|--|--|--|
| Nacionalidad            | Apellidos | Nombres  | N° DNI   | Email           | Fecha Nacimiento | Opción     | Opción |  |  |  |
|                         |           |          |          |                 |                  |            |        |  |  |  |
|                         |           |          |          |                 |                  |            | -      |  |  |  |
| + Agregar               |           |          |          |                 |                  |            |        |  |  |  |
| AGREGAR NUEVO AUTO      | DR        |          |          |                 |                  |            |        |  |  |  |
| Nacionalidad *          | Peruana   | - Q BUSC | AR AUTOR |                 |                  |            |        |  |  |  |
| Apellidos *             | Apellidos |          |          | N° DNI *        | DNI              |            |        |  |  |  |
| Nombres *               | Nombres   |          |          | Correo Electrón | ico * Correo 1   | / Correo 2 |        |  |  |  |
|                         |           |          |          | Fecha Nacimien  | nto *            |            |        |  |  |  |
| 🖌 Aceptar 🗙 Cancela     | ar        |          |          |                 |                  |            |        |  |  |  |

El aplicativo agregará el autor ingresado a la lista de autores

Si desea eliminar o editar el autor ingresado, deberá hacer uso de las opciones: "Eliminar" y "Corregir" de la lista en mención.

| A DATOS DEL AUTOR/AUTORES |                               |                             |          |                  |                  |          |          |   |
|---------------------------|-------------------------------|-----------------------------|----------|------------------|------------------|----------|----------|---|
| Nacionalidad              | Apellidos                     | Nombres                     | N° DNI   | Email            | Fecha Nacimiento | Opción   | Opción   | * |
| Peruana                   | Apellidos del<br>primer autor | Nombres del<br>primer autor | 11111111 | autor1@gmail.com | 02/01/1940       | Eliminar | Corregir |   |
|                           |                               |                             |          |                  |                  |          |          |   |
| + Agregar                 |                               |                             |          |                  |                  |          |          | * |

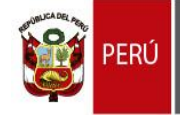

#### "Año del Buen Servicio al Ciudadano"

Si seleccionan la opción: "Corregir", el aplicativo cargará los datos del autor seleccionado en la parte inferior de la lista, en donde podrán modificar los datos:

Cuando haya terminado de modificar los datos, deberá dar clic en el botón: "Aceptar" para actualizar la lista de autores.

| DATOS DEL AUTOR                                             | R/AUTORE S                                     |                                                    |              |                                  |                            |          |          |
|-------------------------------------------------------------|------------------------------------------------|----------------------------------------------------|--------------|----------------------------------|----------------------------|----------|----------|
| Nacionalidad                                                | Apellidos                                      | Nombres                                            | N° DNI       | Email                            | Fecha Nacimiento           | Opción   | Opción   |
| Peruana                                                     | Apellidos del<br>primer autor                  | Nombres del<br>primer autor                        | 11111111     | autor1@gmail.com                 | 02/01/1940                 | Eliminar | Corregir |
|                                                             |                                                |                                                    |              |                                  |                            |          |          |
| Agregar                                                     |                                                |                                                    |              |                                  |                            |          |          |
|                                                             |                                                |                                                    |              |                                  |                            |          |          |
|                                                             |                                                |                                                    |              |                                  |                            |          |          |
| AGREGAR NUEVO                                               | ) AUTOR                                        |                                                    |              |                                  |                            |          |          |
| AGREGAR NUEVC                                               | Peruana                                        | - Q                                                | BUSCAR AUTOR | ]                                |                            |          |          |
| AGREGAR NUEVC                                               | O AUTOR<br>Peruana<br>Apellidos d              | ✓ Q Iel primer autor modifi                        | BUSCAR AUTOR | )<br>N° DNI *                    | 11111111                   |          |          |
| AGREGAR NUEVC<br>Jacionalidad *<br>.pellidos *<br>Iombres * | Peruana<br>Peruana<br>Apellidos d<br>Nombres d | ← Q<br>lel primer autor modifi<br>lel primer autor | USCAR AUTOR  | N° DNI *<br>Correo Electrónico * | 11111111<br>autor1@gmail.c | com      |          |

La opción "Eliminar" le permitirá eliminar el autor ingresado en su solicitud.

#### 3.4.1.5 Autorización de notificación a la casilla electrónica.

Deberá seleccionar si desea que su registro sea notificado en su casilla electrónica una vez sea emitido el certificado. Puede marcar "SI" o "NO" según corresponda.

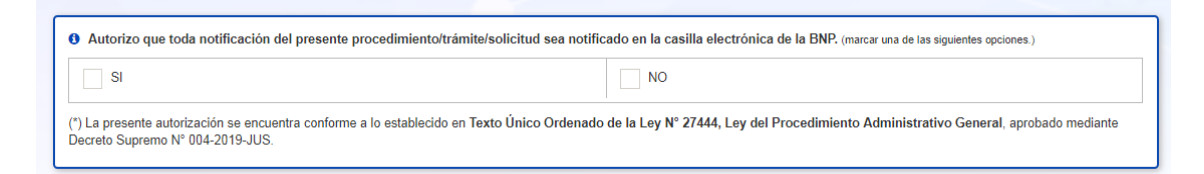

#### 3.4.1.6 Guardar los datos y generar la solicitud

Cuando haya culminado de completar todo el formulario, deberá leer la información importante y presionar el botón: "Vista Previa". Si va a genera otro número de depósito legal sin cerrar su navegador, se cargarán automaticamente los datos del Solicitante e Imprenta de su anterior solicitud.

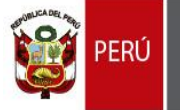

"Año del Buen Servicio al Ciudadano"

Biblioteca

#### 🛕 INFORMACIÓN IMPORTANTE

 Esta Solicitud tiene carácter de Declaración Jurada, su alteración, falsedad o incumplimiento dará lugar a sanción ante las autoridades competentes.
 IMPRESO/PRODUCIDO/TRANSMITIDO/IMPORTADO el material, deberá remitirse a la Biblioteca Nacional del Perú los ejemplares correspondientes en un plazo no mayor a 30 DÍAS HÁBILES, contados a partir de la fecha de producción o importación de la obra; caso contrario, se iniciarán de oficio las acciones preliminares de la Fase Instructora del Procedimiento de Imposición de Sanción de Multa, conforme lo dispuesto por el artículo 8° del Reglamento de Aplicación de Sanciones por Incumplimiento del Depósito Legal en la Biblioteca Nacional del Perú, aprobado por Resolución Directoral Nacional Nº 050-2006-BNP.

| ¿DESEA GRABAR LA INFORMACIÓN DEL SOLICITANTE E IMPRENTA PARA UNA PRÓXIMA SOLICITUD? | SI 🔹 |
|-------------------------------------------------------------------------------------|------|
|                                                                                     |      |
|                                                                                     |      |

Si el aplicativo detecta que ha dejado algún campo vacío, le mostrará el siguiente mensaje y marcará en rojo los campos faltantes

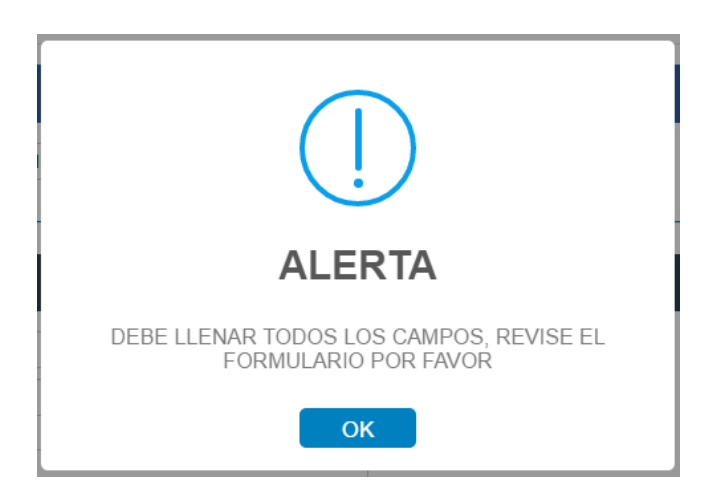

Si el aplicativo no detecta ningún problema con su solicitud, **deberá esperar unos segundos** para que se abra una nueva ventana (pop up) en donde podrá ver la **pre-visualización** de los datos consignados para que pueda verificarlos y asegurarse que sean correctos (ESTA INTERFAZ NO ES EL CERTIFICADO PROVISIONAL).

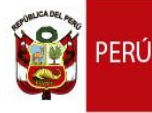

#### "Año del Buen Servicio al Ciudadano"

Si detecta que se ha equivocado en algún dato, deberá dar clic en el botón: "Regresar", el cual regresará al formulario de inscripción para que pueda corregir los datos y volver a guardarlos. Si toda la información consignada es correcta, deberá dar clic en el botón: "Aceptar" para que el aplicativo pueda generar su "CERTIFICADO PROVISIONAL"

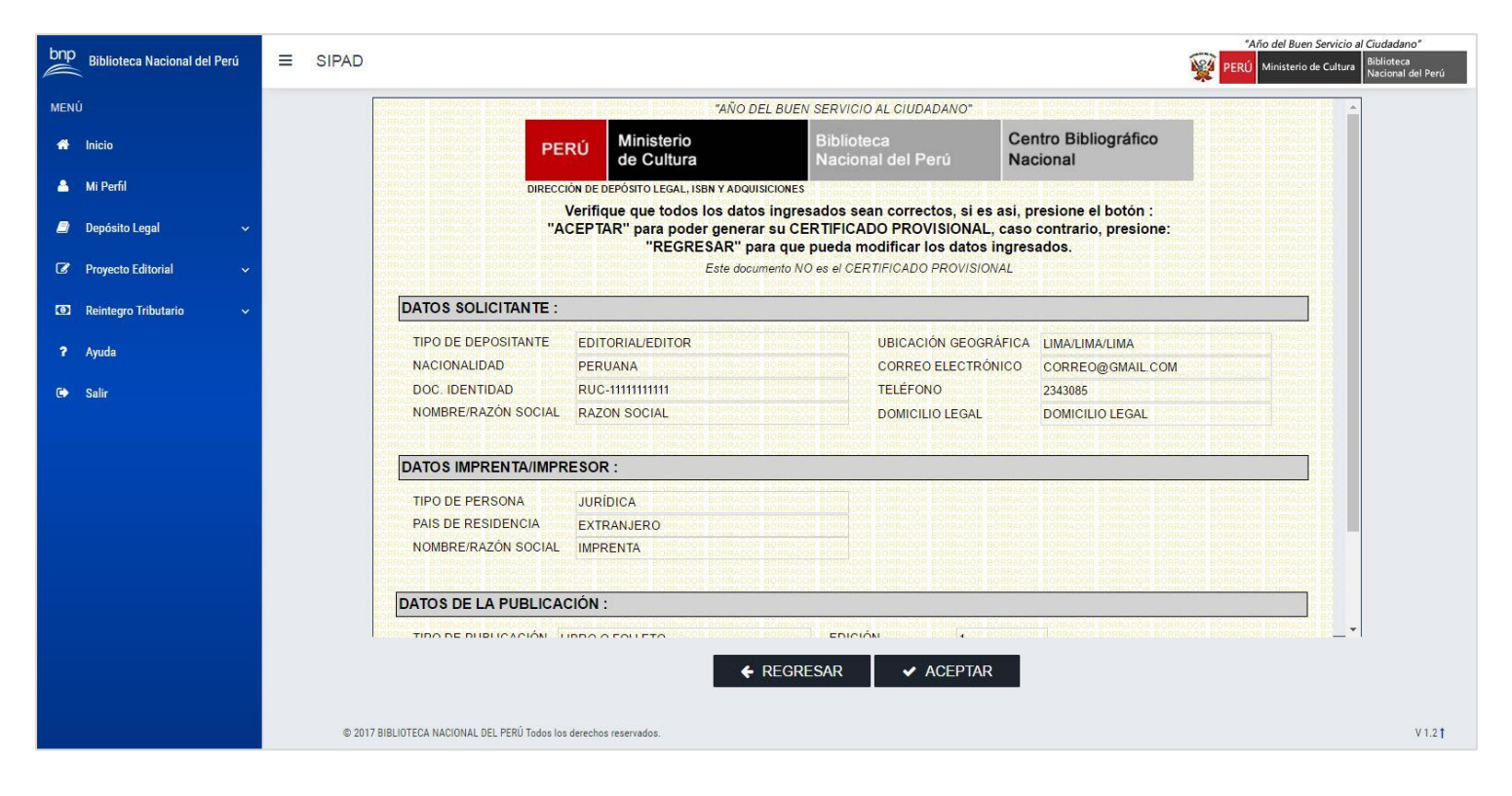

Al presionar el botón: "Aceptar", se cerrará la ventana de pre visualización y **deberá esperar unos segundos** hasta que el aplicativo abra automáticamente su CERTIFICADO PROVISIONAL en una nueva ventana en formato: PDF. En esta ventana podrá descargar o imprimir su CERTIFICADO PROVISIONAL.

| PertificadoProvisional |                                                                                        |                                                                                                    |                                                                                                    | ¢ ± ē |
|------------------------|----------------------------------------------------------------------------------------|----------------------------------------------------------------------------------------------------|----------------------------------------------------------------------------------------------------|-------|
|                        | *4                                                                                     | ÑO DE LA CONSOLIDACIÓN DEL MAR DI                                                                                                    | E GRAU"                                                                                                    |       |
|                        | PERÚ Ministerio<br>de Cultura                                                          | Biblioteca<br>Nacional del Perú                                                                                                    | Centro Bibliográfico<br>Nacional                                                                                                    |       |
|                        | DIRECCIÓN DE DEPÓSITO LEO                                                              | AL, ISBN Y ADQUISICIONES                                                                                                    | COLOR. THE REAL PROPERTY AND A DECK. DO NOT                                                                                                    |       |
|                        | CERTIFICADO                                                                            | PROVISIONAL DE DEPÓSITO LE                                                                                                    | GAL Nº 2016-05900                                                                                                    |       |
|                        | Ley Nº 26905, n<br>ESTA SOLICITUD TIENE CAR<br>DAR/                                    | Indificada por Ley Nº 28377 y Ley Nº 29165, Reglame<br>ACTER DE DECLARACIÓN JURADA, SU ALTERACI<br>A LUGAR A SANCIÓN ANTE LAS AUTORIDADES CO | nto D.S. Nº 017-98-EDN<br>ÓN, FALSEDAD O INCUMPLIMIENTO<br>MIPETENTES                                                                                                    |       |
|                        | NOMBRE DEL SOLICITANTI                                                                 |                                                                                                    |                                                                                                    |       |
|                        | Nombre del Depositante<br>Documento Identidad<br>En su calidad de                      | NOMBRE SOLICITANTE APELLIDO SOLIC<br>11111111<br>EDITORIAL                                                                                   | STANTE                                                                                                    |       |
|                        | DATOS DEL MATERIAL                                                                     |                                                                                                    |                                                                                                    |       |
|                        | Titulo<br>Autor(es)                                                                    | TITULO DE LA PUBLICACIÓN<br>APELLIDO DEL AUTOR MODIFICADO NO                                                                                 | MBRE DEL AUTOR                                                                                                    |       |
|                        | Fecha Solicitud                                                                        | 23/06/2016 10:28:23                                                                                                    |                                                                                                    |       |
|                        | Ejemplares a entregar                                                                  | CILLANYAGE OF CILL ON MUCH OF CALL ON MACH                                                                                                   |                                                                                                    |       |
|                        | Edicion                                                                                | the second of the second of the second                                                                                                    |                                                                                                    |       |
|                        | Shive of the shive of order the vector of                                              | the shive of origin should bride should                                                                                                    |                                                                                                    |       |
|                        | the water of the structure of the state of                                             | INFORMACIÓN IMPORTANTE                                                                                                    | COLOR OF VICTOR OF VICTOR OF VICTOR                                                                                                    |       |
|                        | I El artículo 9º de la modific                                                         | catoria de la Ley Nº 28377, exige que en el mate                                                                                             | rial figure IMPRESO to siguiente:                                                                                                    |       |
|                        | 1. Hecho el Depósito Lego<br>(La frase debe consignars                                 | al en la Biblioteca Nacional del Perú N° 2016-0590<br>e completa y sin modificaciones).                                                      |                                                                                                    |       |
|                        | 2. La razón social y domin<br>(En caso tuviera, es la entir                            | cilio legal del editorieditorial.<br>Sad pública o particular que elabora la publicación y tie                                               | ne derechos sobre la misma).                                                                                                    |       |
|                        | 3. La razón social y domi                                                              | cilio legal del impresor.                                                                                                    | once in vece once in vece once in vec                                                                                                    |       |
|                        | Ejemplo :                                                                              | ICH. SHYACH ONCH. SHYACH DITCH. SHYACH                                                                                                    | CHOR SHARE ONCE SAVED CODE SHARE                                                                                                    |       |
|                        | I TITULO<br>Autoriesi: si los hubiera                                                  |                                                                                                    | CHICK, SN VALUE CHICK, SN VALUE CHICK, SN VALU                                                                                                    |       |
|                        | Editado por:<br>Municipalitad de San Mi<br>Ar. De la Educación 185,<br>Trajtio - Paris | guel (ejempioj<br>Urb. La Arboleda                                                                                                    |                                                                                                    |       |
|                        | Editor:<br>José Kim Seal Hyun                                                          |                                                                                                    | CHICA: SHI VALITI CHICA: IN 19 CHI DI CAL DI VALI<br>CHICA: SHI VALITI CHICA: SHI VA CHI TI CELL SHI VALI                                                                                                    | •     |
|                        | 1a. edición - Enero 2011                                                               | (spempto) while of the second of the second                                                                                                  | CHECK, SN WARDS OFFICER, SN WARDS COUCH, SN WARD                                                                                                    |       |
|                        | HECHO EL DEPOSITO LI                                                                   | IGAL EN LA BIBLIOTECA NACIONAL DEL PERU Nº                                                                                                   | OTTO A THE WE DR OTTO A THE VALUE OF CALL OF VALUE                                                                                                    |       |
|                        | Se tarminó de imprimir e<br>METROCOLOR S.A.                                            | n febrero del 2013 en:                                                                                                    | orical developments and a service of other developments and when one are a construction of the service of the service of the s |       |

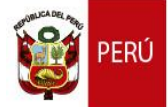

Además, el aplicativo le mostrará una interfaz de confirmación que le permitirá descargar su CERTIFICADO PROVISIONAL, en caso no se haya abierto automáticamente.

| SU SOLICITUD DE INSCRIPCIÓN AL <b>DEPÓSITO LEGAL</b> FUE REGISTRADA CORRECTAMENTE, SU CERTIFICADO<br>PROVISIONAL DEBIÓ ABRIRSE AUTOMÁTICAMENTE EN OTRA VENTANA, SI ESTO NO PASÓ, DE CLICK EN EL BOTÓN<br>"DESCARGAR" |
|----------------------------------------------------------------------------------------------------|
| descargar                                                                                                    |
|                                                                                                    |

#### 3.4.2. Consultar los certificados provisionales generados.

Esta interfaz le permitirá consultar y reimprimir los certificados provisionales generados con el aplicativo SIPAD y los depósitos legales históricos, para poder ingresar, deberá dar clic en la pestaña: "Depósito Legal", seguido de "Consulta".

| bnp Biblioteca Nacional del Perú | ≡        | SIPAD               |                                                                                   |                       |                       |                 |              | 1             | Aila del Buen | Servicio al Ciudiadano"<br>de Cultura Nacional del Perú |
|----------------------------------|----------|---------------------|-----------------------------------------------------------------------------------|-----------------------|-----------------------|-----------------|--------------|---------------|---------------|---------------------------------------------------------|
| MENÛ                             |          | Depósito Le         | igal ) Inscript                                                                   | lón                   |                       |                 |              |               |               |                                                         |
| 🖶 Inicio                         |          |                     |                                                                                   |                       |                       |                 | 601TO 1 FO M |               |               |                                                         |
| 🔺 Mi Perfil                      |          |                     |                                                                                   |                       | CON                   | ISULIAS DEP     | OSITO LEGAL  |               |               |                                                         |
| Depósito Legal                   | ~        | 1                   | Q CONSULT                                                                         | E EL ESTADO DE SU 1   | RÁMITE                |                 |              |               |               |                                                         |
| - Inscripcion                    |          |                     | 1º. Ingrese el número de depósito legal ó el título que desea buscar 2º. Presione |                       |                       |                 |              |               |               |                                                         |
| - Consulta                       |          | 201319421 Q. Buscar |                                                                                   |                       |                       |                 |              |               |               |                                                         |
| Proyecto Editorial               | <b>~</b> |                     | Resultado de                                                                      | e la búsqueda: 1 regi | stro(s) encontrado(s) |                 |              |               |               |                                                         |
| Reintegro Tributario             | •        |                     | #                                                                                 | N" D.L.               | Titulo                | Fecha Solicitud | Estado       | Observaciones | Opciones      |                                                         |
| ? Ayuda                          |          |                     | 1                                                                                 | 201319421             | Mimate 4 :            | p.m.            | CORRECCIONES |               | Reimprimir    |                                                         |
| € Salir                          |          |                     |                                                                                   |                       |                       |                 |              |               |               |                                                         |
|                                  |          |                     |                                                                                   |                       |                       |                 |              |               |               |                                                         |
|                                  |          |                     |                                                                                   |                       |                       |                 |              |               |               |                                                         |
|                                  |          |                     |                                                                                   |                       |                       |                 |              |               |               | -                                                       |
|                                  |          |                     |                                                                                   |                       |                       |                 |              |               |               | 6                                                       |

cativo le listará los últimos 5 certificados provisionales generados. Si desea buscar algún certificado más antiguo, podrá hacerlo ingresando el número de depósito legal ó el título registrado y presionando el botón: "Buscar".

El aplicativo le mostrará los certificados provisionales generados con 6 campos:

- 1. N° DL: Es el número del depósito legal generado.
- 2. **Título**: Es el título registrado cuando generó el certificado provisional através del formulario de Depósito Legal.
- 3. **Fecha Solicitud**: Es la fecha y hora en la que el aplicativo generó el certificado provisional.

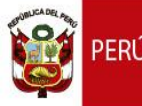

- 4. **Estado**: Es el estado en el que se encuentra su trámite, cuando su Certificado Final de Depósito Legal sea emitido, el aplicativo le notificará por correo electrónico y también a través de este campo.
- 5. **Observaciones**: Son observaciones generales que le permitirá conocer a más detalle el estado actual de su trámite.
- 6. **Opciones**: Le permite reimprimir su certificado provisional.

Si desea reimprimir el certificado provisional deberá dar clic en la opción: "Reimprimir" del campo: "Opciones".

El aplicativo abrirá en una nueva ventana (pop up) el certificado provisional en PDF.

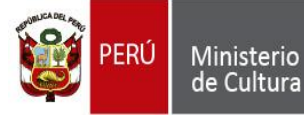

#### 3.5. MÓDULO PROYECTO EDITORIAL

#### 3.5.1. Solicitud de Inscripción del Proyecto Editorial

Para poder acceder a este módulo, deberá abrir el menú y hacer clic en "Proyecto Editorial" seguido de "Inscripción"

| bnp<br>Biblioteca Nacional del Perú | ≡ SIPAD                            |                                        |                          | PE           | "Año del Buen Servicio al Ciudadano"<br>RÚ Ministerio de Cultura Biblioteca<br>Nacional del Perú |
|-------------------------------------|------------------------------------|----------------------------------------|--------------------------|--------------|--------------------------------------------------------------------------------------------------|
| MENÚ                                | > Proyecto Editorial > Inscripción |                                        |                          |              |                                                                                                  |
| 🖶 Inicio                            |                                    |                                        |                          |              |                                                                                                  |
| 🔺 Mi Perfil                         |                                    | SOLICITUD DE INSCRIPCION               | DEL PROYECT              | TO EDITORIAL |                                                                                                  |
| 🥥 Depósito Legal 🗸 🗸                |                                    | LOS DATOS CONSIGNADOS TIENEN CA        | RÁCTER DE DECLARACIÓN JU | RADA         |                                                                                                  |
| 🕼 Proyecto Editorial 🗸 🗸            | A DATOS DEL EDITOR SC              | LICITANTE                              |                          |              |                                                                                                  |
| - Inscripción                       | Tipo de Persona *                  | Seleccione -                           |                          |              |                                                                                                  |
| - Consultas                         | Nombres y Apellidos *              |                                        | Número de RUC *          | RUC          |                                                                                                  |
| 😰 Reintegro Tributario 🗸 🗸          | Teléfono *                         | Teléfono 1 / Teléfono 2 (sólo números) |                          |              |                                                                                                  |
| ? Ayuda                             | Correo Electrónico *               | Correo 1 / Correo 2                    |                          |              |                                                                                                  |
| 🗭 Salir                             | Dirección                          |                                        |                          |              |                                                                                                  |
|                                     | Seleccione -                       |                                        | Seleccione •             |              |                                                                                                  |
|                                     | Seleccione •                       | •                                      | Otras Referencias *      |              |                                                                                                  |
|                                     | Seleccione -                       | •                                      | Apartado Postal          |              |                                                                                                  |
|                                     |                                    |                                        | Ubigeo *                 | Ubigeo       | 0                                                                                                |
|                                     |                                    |                                        |                          |              |                                                                                                  |
|                                     | RESPECTO AL PROYE                  | TO EDITORIAL                           |                          |              |                                                                                                  |

#### 3.5.1.1 Sección: "Datos del Editor Solicitante"

En esta sección deberá llenar los datos del editor solicitante, al seleccionar el tipo de persona, si elige "Persona Jurídica", aparecerá unos campos más para que pueda ingresar el representante legal.

| DATOS DEL EDITOR SOL                                 | ICITANTE                                                                                |                                                                  |            |
|------------------------------------------------------|-----------------------------------------------------------------------------------------|------------------------------------------------------------------|------------|
| Tipo de Persona *                                    | Persona Jurídica 👻                                                                      |                                                                  |            |
| Razon Social *<br>Teléfono *<br>Correo Electrónico * | Razon Social         Teléfono 1 / Teléfono 2 (sólo números)         Correo 1 / Correo 2 | Número de RUC *                                                  | RUC        |
| Dirección                                            |                                                                                         |                                                                  |            |
| Seleccione 🔹                                         |                                                                                         | Seleccione •                                                     |            |
| Seleccione • *                                       | *                                                                                       | Otras Referencias *                                              |            |
| Seleccione • *                                       | *                                                                                       | Apartado Postal                                                  |            |
|                                                      |                                                                                         | Ubigeo *                                                         | Ubigeo 🕒   |
| Representante Legal Nombre Completo *                | Nombre Representante Legal                                                              | Tipo Documento<br>Identidad *<br>Número Documento<br>Identidad * | Seleccione |

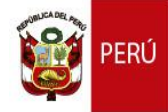

"Año del Buen Servicio al Ciudadano"

Para que pueda seleccionar el Ubigeo correctamente, deberá dar clic en el botón con un símbolo: "+", el aplicativo le mostrará los campos: "Departamento", "Provincia" y "Distrito".

| A DATOS DEL EDITOR SOLI | A DATOS DEL EDITOR SOLICITANTE         |   |                     |              |  |  |  |  |
|-------------------------|----------------------------------------|---|---------------------|--------------|--|--|--|--|
| Tipo de Persona *       | Persona Natural 🔹                      |   |                     |              |  |  |  |  |
| Nombres y Apellidos *   |                                        |   | Número de RUC *     | RUC          |  |  |  |  |
| Teléfono *              | Teléfono 1 / Teléfono 2 (sólo números) |   |                     |              |  |  |  |  |
| Correo Electrónico *    | Correo 1 / Correo 2                    |   |                     |              |  |  |  |  |
| Dirección               |                                        |   |                     |              |  |  |  |  |
| Seleccione 🔹            |                                        |   | Seleccione 🔹        |              |  |  |  |  |
| Seleccione •            |                                        | * | Otras Referencias * |              |  |  |  |  |
| Seleccione 🔹 *          |                                        | * | Apartado Postal     |              |  |  |  |  |
|                         |                                        |   | Ubigeo *            | Ubigeo       |  |  |  |  |
|                         |                                        |   | Departamento        | Seleccione - |  |  |  |  |
|                         |                                        |   | Provincia           | Seleccione - |  |  |  |  |
|                         |                                        |   | Distrito            | Seleccione - |  |  |  |  |
|                         |                                        |   |                     | ✓ Aceptar    |  |  |  |  |

Luego de seleccionar dichos campos, deberá presionar el botón: "Aceptar"

El aplicativo mostrará los campos seleccionados en "Ubigeo".

#### 3.5.1.2 Sección: "Respecto al Proyecto Editorial"

En esta sección deberá completar los datos del Proyecto Editorial

| RESPECTO AL PROYECTO EDITORIAL |              |  |  |  |  |
|--------------------------------|--------------|--|--|--|--|
| Nombre del Proyecto *          |              |  |  |  |  |
| Periodo de Elaboración De      | esde: Hasta: |  |  |  |  |

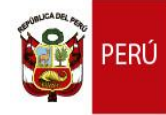

#### "Año del Buen Servicio al Ciudadano"

Para que pueda seleccionar el periodo de elaboración correctamente, deberá dar clic en el campo "Desde", el aplicativo le mostrará un calendario interactivo, en donde deberá elegir primero el año, seguido del mes.

| RESPECTO AL PROYECTO EDIT     | ORIAL   |      |       |      |                                                                               |
|-------------------------------|---------|------|-------|------|-------------------------------------------------------------------------------|
| Nombre del Proyecto *         |         |      |       |      |                                                                               |
| Periodo de Elaboración Desde: | 11/2016 |      | Hasta | a:   |                                                                               |
|                               | <       | 20   | 16    | >    |                                                                               |
| Declaro bajo juramento        | ene.    | feb. | mar.  | abr. | l la cesión de los derechos de autor para el Proyecto Editorial a realizarse. |
|                               | may.    | jun. | jul.  | ago. |                                                                               |
|                               | sep.    | oct. | nov.  | dic. |                                                                               |
|                               |         |      | _     |      | CION IMPORTANTE                                                               |

1 los datos consignados en el formulario solo serán modificados según el procedimiento indicado en el artículo 7 del reglamento

Este proceso debe repetirse para ingresar el campo: "Hasta".

## 3.5.1.3 Sección: "Datos del proyecto editorial u obra a ser registrada"

En esta sección podrá registrar el o los título(s) que conforman su proyecto editorial, para esto, deberá aceptar la declaración jurada, dando clic en la caja que se muestra a continuación.

Declaro bajo juramento contar con el documento que acredita la cesión de los derechos de autor para el Proyecto Editorial a realizarse.

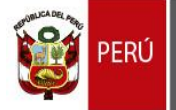

Al dar clic en la caja en mención, el aplicativo le mostrará la sección.

Para poder agregar un título, deberá dar clic en el botón: "Agregar", el aplicativo le mostrará los campos que debe llenar.

| DATOS DEL PROYECT                        | o Editorial ( | J OBRA A SER REC      | GISTRADA                   |                                  |                    |                       |        |
|------------------------------------------|---------------|-----------------------|----------------------------|----------------------------------|--------------------|-----------------------|--------|
| lº Depósito Legal                        | Título        | N° Edición            | N° Reimpresión             | Año Publicación                  | Tiraje             | Opción                | Opción |
|                                          |               |                       |                            |                                  |                    |                       |        |
|                                          |               |                       |                            |                                  |                    |                       |        |
|                                          |               |                       |                            |                                  |                    |                       |        |
|                                          |               |                       |                            |                                  |                    |                       |        |
|                                          |               |                       |                            |                                  |                    |                       |        |
| Agrogor                                  |               |                       |                            |                                  |                    |                       |        |
| Agregar                                  |               |                       |                            |                                  |                    |                       |        |
| AGREGAR/EDITAR TÍT                       | ULO           |                       |                            |                                  |                    |                       |        |
| Tipo Obra *                              | Seleccion     | ie                    | •                          |                                  |                    |                       |        |
| N° Depósito Legal *                      | Sólo núme     | eros                  | Q                          |                                  |                    |                       |        |
| Fítulo *                                 |               |                       |                            |                                  |                    |                       |        |
| Breve resumen (650<br>caracteres max.) * | La descrip    | ción debe contener    | el Tema, género (de ser p  | osible) y la estructura del cont | enido (sumario) de | l Proyecto Editorial. |        |
| ,                                        |               |                       |                            |                                  |                    |                       |        |
| Autor 1                                  |               |                       |                            | Seudónimo 1                      |                    |                       |        |
| Autor 2                                  |               |                       |                            | Seudónimo 2                      |                    |                       |        |
| Autor 3                                  |               |                       |                            | Seudónimo 3                      |                    |                       |        |
| Fraductor 1                              |               |                       |                            | Compilador 1                     |                    |                       |        |
| Traductor 2                              |               |                       |                            | Compilador 2                     |                    |                       |        |
| Traductor 3                              |               |                       |                            | Compilador 3                     |                    |                       |        |
| Número Edición *                         |               |                       |                            | Año de publicación *             |                    |                       |        |
| Número Reimpresión *                     |               |                       |                            | Tiraje *                         |                    |                       |        |
| Precio Promedio de<br>Distribución *     |               |                       |                            | Materia Bibliográfica *          |                    |                       |        |
| Sector *                                 | Seleccior     | ie                    | •                          |                                  |                    |                       |        |
| Nivel Académico del<br>Lector *          | Seleccion     | e                     | •                          |                                  |                    |                       |        |
| Observaciones (150<br>caracteres max.)   | Declare cu    | ualquier otra informa | ción que considere importa | inte y que no haya sido consig   | nada en el formula | ario.                 |        |
| ✓ Aceptar X Ca                           | ancelar       |                       |                            |                                  |                    |                       |        |
|                                          |               |                       |                            |                                  |                    |                       |        |

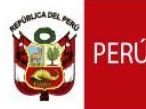

Si el tipo de obra elegida es "Libros", deberá ingresar el número de depósito legal y presionar el botón "Buscar", el cual cargará los datos registrados de su Certificado Provisional de Depósito Legal.

| + AGREGAR/EDITAR TÍTU                                | LO                                                                                                    |
|------------------------------------------------------|----------------------------------------------------------------------------------------------------|
| Tipo Obra *<br>N° Depósito Legal *                   | Libros ·<br>201605900 Q Botón "Buscar"                                                                                                    |
| Título *<br>Breve resumen (650<br>caracteres max.) * | TITULO DE LA PUBLICACIÓN         La descripción debe contener el Tema, género (de ser posible) y la estructura del contenido (sumario) del Proyecto Editorial. |
|                                                      | Debe ingresar un resumen completo de la obra de al menos 500 caracteres                                                                                        |
| Autor 1                                              | Seudónimo 1                                                                                                    |
| Autor 2                                              | Seudónimo 2                                                                                                    |
| Autor 3                                              | Seudónimo 3                                                                                                    |
| Traductor 1                                          | Compilador 1                                                                                                    |
| Traductor 2                                          | Compilador 2                                                                                                    |
| Traductor 3                                          | Compilador 3                                                                                                    |
| Número Edición *                                     | 1 Año de publicación *                                                                                                    |
| Número Reimpresión *                                 | 2 Tiraje * 200                                                                                                    |

Si el tipo de obra elegida es "Productos Editoriales Afines", el botón "Buscar" se ocultará y deberá llenar todo el formulario manualmente.

Cuando haya terminado de llenar todos los campos obligatorios, deberá presionar el botón "Aceptar".

| Observaciones (150 caracteres max.) | Declare cualquier otra información que considere importante y que no haya sido consignada en el formulario. | 1. |
|-------------------------------------|----------------------------------------------------------------------------------------------------|----|
| ✓ Aceptar 🗶 Canc                    | elar                                                                                                    |    |

Los campos que tengan un asterisco (\*) son obligatorios

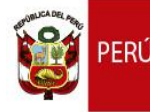

"Año del Buen Servicio al Ciudadano"

Al presionar el botón "Aceptar", el aplicativo mostrará el título registrado en la lista de títulos.

Si desea modificar algún título registrado deberá dar clic en la opción: "Editar", el aplicativo mostrará todos los campos del título seleccionado, cuando haya terminado de modificarlo deberá presionar el botón: "Aceptar" para que se actualice en la lista de títulos.

Si desea eliminar algún título registrado, deberá dar clic en la opción "Eliminar", el aplicativo eliminará el titulo registrado de la lista de títulos.

| DATOS DEL PROYE   | ECTO EDITORIAL U OBRA       | A SER REGISTRA | DA             |                 |        |          |          |
|-------------------|-----------------------------|----------------|----------------|-----------------|--------|----------|----------|
| N° Depósito Legal | Título                      | N° Edición     | N° Reimpresión | Año Publicación | Tiraje | Opción   | Opción   |
| 201605900         | TITULO DE LA<br>PUBLICACIÓN | 1              | 2              | 2015            | 200    | Corregir | Eliminar |
|                   |                             |                |                |                 |        |          |          |
|                   |                             |                |                |                 |        |          |          |
|                   |                             |                |                |                 |        |          |          |
|                   |                             |                |                |                 |        |          |          |
| + Agregar         |                             |                |                |                 |        |          |          |

#### 3.4.1.4 Autorización de notificación a la casilla electrónica.

Deberá seleccionar si desea que su registro sea notificado en su casilla electrónica una vez sea emitido el certificado. Puede marcar "SI" o "NO" según corresponda.

| Autorizo que toda notificación del presente procedimiento/trámite/solicitud sea notificado en la casilla electrónica de la BNP. (marcar una de las siguientes opciones.)                                            |    |  |  |  |  |
|----------------------------------------------------------------------------------------------------|----|--|--|--|--|
| SI                                                                                                    | NO |  |  |  |  |
| (*) La presente autorización se encuentra conforme a lo establecido en Texto Único Ordenado de la Ley Nº 27444, Ley del Procedimiento Administrativo General, aprobado mediante<br>Decreto Supremo Nº 004-2019-JUS. |    |  |  |  |  |

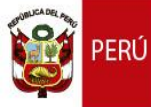

## 3.5.1.5 Guardar y generar la constancia de inscripción del proyecto editorial.

Cuando haya terminado de llenar todos los datos del formulario, deberá leer la información importante y presionar el botón: "Vista Previa".

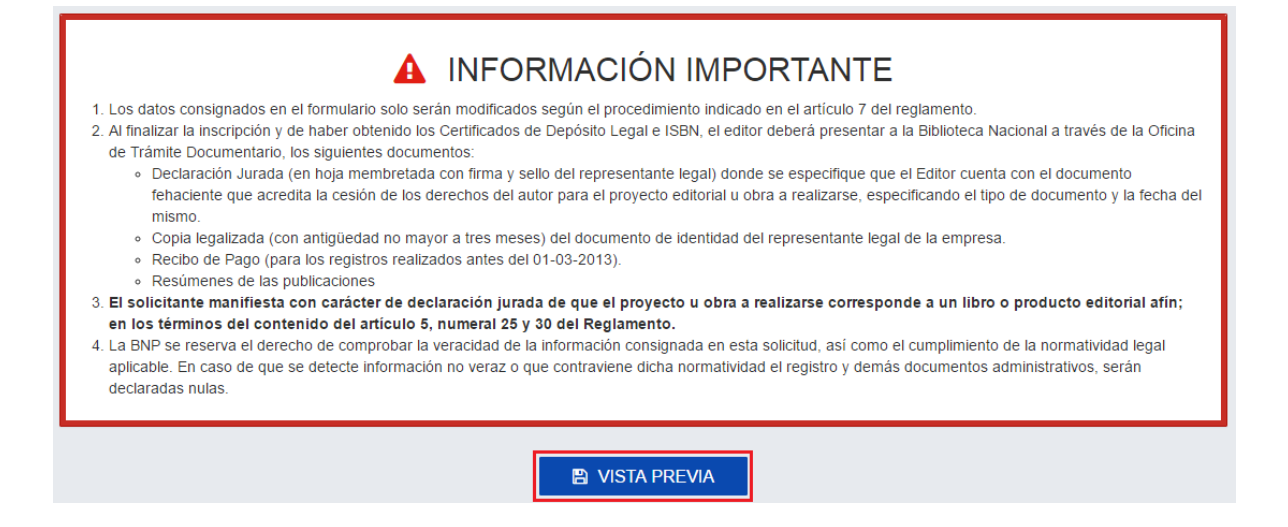

El aplicativo le mostrará una pre visualización de los datos registrados (deberá esperar unos segundos), si hay algún dato incorrecto, deberá presionar el botón: "Regresar", caso contrario presione el botón: "Aceptar" (ESTA NO ES LA CONSTANCIA DE REGISTRO DEL PROYECTO EDITORIAL)

| IRRADOR BORRADOR BORRADO<br>IRRADOR BORRADOR BORRADO<br>IRRADOR BORRADOR BORRADO<br>IRRADOR BORRADOR BORRADO | RÚ Ministerio<br>de Cultura                                                                    | Biblioteca<br>Nacional del Per                                                                                                   | Centro Biblio<br>Nacional                                                                        | gráfico B BORRADOR BORRADO<br>B BORRADOR BORRADO<br>B BORRADOR BORRADO<br>B BORRADOR BORRADO<br>B BORRADOR BORRADO |
|----------------------------------------------------------------------------------------------------|------------------------------------------------------------------------------------------------|----------------------------------------------------------------------------------------------------|--------------------------------------------------------------------------------------------------|----------------------------------------------------------------------------------------------------|
| RRADOR BORRADOR BORRADOR<br>RRADOR BORRADOR BORRADO DIREC                                                    | CIÓN DE DEPÓSITO LEGAL, ISBN Y ADQU                                                            | ISICIONES & BORRADOR BORRADOR BO                                                                                                 | RADOR BORRADOR BORRADOR BO<br>RADOR BORRADOR BORRADOR BO                                         | READOR BORRADOR BORRAD<br>READOR BORRADOR BORRAD<br>READOR BORRADOR BORRADOR BORRAD                                |
| "AC                                                                                                    | Verifique que todos los dato<br>EPTAR" para generar su CÓD<br>"REGRESAR" p<br>Este documento N | is ingresados sean correcto<br>DIGO ÚNICO AUTOGENERA<br>ara que pueda modificar los<br>O constituye el REGISTRO DE PR            | s, si es asi, presione el t<br>DO (CUA), caso contrario<br>datos ingresados.<br>DYECTO EDITORIAL | ootón :<br>o, presione:                                                                                            |
| DATOS EDITOR SOLICIT                                                                                         | ANTE :                                                                                         | BORRADOR BORRADOR BORRADOR BO                                                                                                    | RADOK BORKADOK BORKADOK BU                                                                       | RRADOR BORRADOR BORRADOR BORRAD                                                                                    |
| TIPO DE PERSONA                                                                                              | NATURALOR BORRADOR BORRADOR                                                                    | DOCUMENTO                                                                                                    | IDENTIDAD DNI-11111111                                                                           |                                                                                                    |
| NOMBRE/RAZÓN SOCIAL                                                                                          | NOMBRES Y APELLIDOS DEL EL<br>SOLICITANTE                                                      | DITOR                                                                                                    | 22222222                                                                                         |                                                                                                    |
| CORREO                                                                                                    | SOLICITANTE@GMAIL.COM                                                                          |                                                                                                    |                                                                                                  |                                                                                                    |
| UBIGEO                                                                                                    | CAJAMARCA/CELENDIN/SUCRE                                                                       | BORRADOR BORRADOR BORRADOR BO<br>BORRADOR BORRADOR BORRADOR BO                                                                   |                                                                                                  |                                                                                                    |
| DIRECCIÓN COMPLETA                                                                                           | URBANIZACIÓN: URB. GIRASOL<br>REFERENCIAS APARTADO POS                                         | ES AVENIDA: JAVIER PRADO ES<br>TAL: LIMA30                                                                                       | TE N°: 2255 INT.: 205 OTRAS                                                                      | REFERENCIAS:                                                                                                    |
| RESPECTO AL PROYEC                                                                                           | TO EDITORIAL :                                                                                 | BORRADOR BORRADOR BORRADOR BO<br>BORRADOR BORRADOR BORRADOR BO<br>BORRADOR BORRADOR BORRADOR BO<br>BORRADOR BORRADOR BORRADOR BO | RADOR BORRADOR BORRADOR BO<br>RADOR BORRADOR BORRADOR BO<br>RADOR BORRADOR BORRADOR BO           | READOR BORRADOR BORRADOR BORRAD<br>READOR BORRADOR BORRADOR BORRAD<br>BORRADOR BORRADOR BORRADOR BORRAD            |
| NOMBRE PROYECTO                                                                                              | NOMBRE DEL PROYECTO EDIT                                                                       | ORIAL DOR BORRADOR BORRADOR BO                                                                                                   |                                                                                                  |                                                                                                    |
| P. ELABORACIÓN DESDE                                                                                         | 01/2015 HASTA                                                                                  | 2/2016 OOR BORRADOR BORRADOR BO                                                                                                  |                                                                                                  |                                                                                                    |

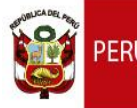

Al presionar el botón: "Aceptar", se cerrará la ventana de pre visualización y **deberá esperar unos segundos** hasta que el aplicativo abra automáticamente su **CONSTANCIA DE INSCRIPCIÓN** en una nueva ventana en formato PDF. En esta ventana podrá descargarlo o imprimirlo

| PECertificadoProvisional |                                                                                                    |                                                                                           | 1/1                                                                                      |                                                             |                                                                                                    | ¢ | ŧ | • |
|--------------------------|----------------------------------------------------------------------------------------------------|-------------------------------------------------------------------------------------------|------------------------------------------------------------------------------------------|-------------------------------------------------------------|----------------------------------------------------------------------------------------------------|---|---|---|
|                          | 'AÑO DE LA CONSOLIDACIÓN DEL MAR DE GRAU"                                                                                                    |                                                                                           |                                                                                          |                                                             |                                                                                                    |   |   |   |
|                          | PERÚ                                                                                                    | Ministerio<br>de Cultura                                                                  | Biblioteca<br>Nacional del Perú                                                          | Centro Bibliográfico<br>Nacional                            |                                                                                                    |   |   |   |
|                          | DIRECCIÓN DE D                                                                                                    | EPÓSITO LEGAL, ISBN Y ADQUISICI                                                           | ONES                                                                                     | A ON VALOR OFICIAL ON VALOR OF CR. D.S.                     | ALOR GRIDA                                                                                                    |   |   |   |
|                          |                                                                                                    | INSCRIPCIÓN                                                                               | DEL PROYECTO EL                                                                          | ITORIAL                                                     | ALCH DECE                                                                                                    |   |   |   |
|                          | NOMBRES Y APELLIDOS DEL EDITOR SOLICITANTE HA REGISTRADO SATISFACTORIAMENTE EL PROYECTO<br>EDITORIAL: NOMBRE DEL PROYECTO EDITORIAL, SU CONDO UNICO AUTOGENERADO (CUA) ES. Nº<br>30603101602021 |                                                                                           |                                                                                          |                                                             |                                                                                                    |   |   |   |
|                          | DATOS DEL ED                                                                                                    | ITOR SOLICITANTE                                                                          |                                                                                          |                                                             |                                                                                                    |   |   |   |
|                          | Tipo Persona<br>Nombre Comp<br>Correo<br>Doc. de Identio<br>Teléfono                                                                                                    | NATURAL<br>NOMBRES Y APELLIDOS<br>SOLICITANTE@GMAIL.CO<br>dad DNI-1111111<br>22222222     | DEL EDITOR SOLICITANT                                                                    |                                                             | AL 201 0422<br>AL 201 0422<br>AL 20 |   |   |   |
|                          | Dirección Cor                                                                                                    | moleta                                                                                    |                                                                                          |                                                             | ALON OF CH                                                                                                    |   |   |   |
|                          | URBANIZACIÓ                                                                                                    | ON: URB. GIRASOLES AVENIDA: J<br>S: REFERENCIAS APARTADO PO                               | AVIER PRADO ESTE Nº: 2<br>STAL: LIMA30                                                   | 255 INT.: 205 OTRAS                                         |                                                                                                    |   |   |   |
|                          | Ubigeo                                                                                                    |                                                                                           |                                                                                          |                                                             | (), St 8196                                                                                                    |   |   |   |
|                          | CAJAMARCA                                                                                                    | CELENDIN/SUCRE                                                                            |                                                                                          |                                                             | A 20 2 2 2 4                                                                                                    |   |   |   |
|                          | RESPECTO AL                                                                                                    | PROVECTO EDITORIAL                                                                        |                                                                                          |                                                             |                                                                                                    |   |   |   |
|                          | Newber Ores                                                                                                    |                                                                                           | EDITORIAL                                                                                |                                                             | A of drick                                                                                                    |   |   |   |
|                          | Periodo de ela                                                                                                    | boración desde: 01/2015 hasta:                                                            | 02/2016                                                                                  |                                                             | (). (# 新聞)                                                                                                    |   |   |   |
|                          | TITULOS INSCR                                                                                                    | RITOS                                                                                     |                                                                                          |                                                             |                                                                                                    |   |   |   |
|                          | Titulo Ti                                                                                                    | TULO DE LA PUBLICACION                                                                    | Tipo Obra                                                                                | Libros                                                      |                                                                                                    |   |   |   |
|                          | Autores N                                                                                                    | OMBRE DEL AUTOR MODIFICADO<br>PELLIDO DEL AUTOR MODIFICADO                                | 0 N° Edición                                                                             | 1 Nº Reimpresión 2                                          |                                                                                                    |   |   |   |
|                          | Tiraje 20                                                                                                    | 00                                                                                        | Año Publicaci                                                                            | on 2015                                                     | ALON DECK                                                                                                    |   |   |   |
|                          | Al finalizar la in<br>siguiente infor                                                                                                    | INFORM<br>scripción VIRTUAL del Registro de Proy<br>mación y/o documentos establecidos en | ACIÓN IMPORTANTE<br>recto Editorial, el editor deberá<br>el Artículo 4º del Reglamento d | presentar a la Biblioteca Nacional la<br>e la Ley N° 28080: |                                                                                                    |   |   | - |

Además, el aplicativo le mostrará una interfaz de confirmación que le permitirá descargar su CONSTANCIA DE INSCRIPCIÓN, en caso no se haya abierto automáticamente.

| SU SOLICITU<br>PROVISIONA | D DE INSCRIPCIÓN AL <b>PROYECTO EDITORIAL</b> FUE REGISTRADA CORRECTAMENTE, SU CERTIFICA<br>L DEBIÓ ABRIRSE AUTOMÁTICAMENTE EN OTRA VENTANA, SI ESTO NO PASÓ, DE CLICK EN EL BOT<br>"DESCARGAR" | .DO<br>ſÓN |
|---------------------------|----------------------------------------------------------------------------------------------------|------------|
|                           | LESCARGAR                                                                                                    |            |
|                           |                                                                                                    |            |
|                           |                                                                                                    |            |
|                           |                                                                                                    |            |
|                           |                                                                                                    |            |

#### 3.5.2. Consultar las constancias de inscripción generadas.

Esta interfaz le permitirá consultar y reimprimir las constancias de inscripción generadas con el aplicativo SIPAD, para poder ingresar, deberá dar clic en la pestaña: "Proyecto Editorial", seguido de "Consulta".

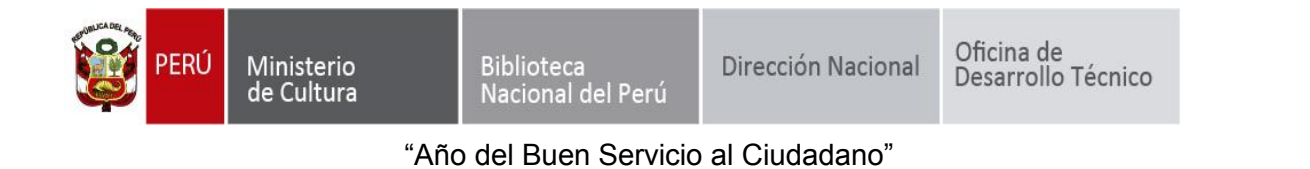

| bnp<br>Biblioteca Nacional del Perú | ≡ SIPAD    |                                                                                                    |                      |                          |                       |                         |                        |         |          | "Año del Buen S<br>ERÚ Ministerio de | Envicio al Ciudadano"<br>E Cultura Biblioteca<br>Nacional del Perù |
|-------------------------------------|------------|----------------------------------------------------------------------------------------------------|----------------------|--------------------------|-----------------------|-------------------------|------------------------|---------|----------|--------------------------------------|--------------------------------------------------------------------|
| MENÚ                                | Proyecto E | ditorial > Cons                                                                                                    | ultas                |                          |                       |                         |                        |         |          |                                      |                                                                    |
| # Inicio                            |            |                                                                                                    |                      | 001                      |                       |                         | DITODIAL               |         |          |                                      |                                                                    |
| 🔺 Mi Perfil                         |            |                                                                                                    |                      | CON                      | SULIAS PI             | ROYECTOE                | DITORIAL               |         |          |                                      |                                                                    |
| 🔎 Depósito Legal 🗸 🗸                |            | Q CONSULT                                                                                                    | E EL ESTADO DE SU 1  | rámite                   |                       |                         |                        |         |          |                                      |                                                                    |
| 🕼 Proyecto Editorial 🗸 🗸            |            | 1°. Ingrese el CUA, nombre del proyecto editorial ó el número de documento de identidad del solicitante 2°. Presione : |                      |                          |                       |                         |                        |         |          |                                      |                                                                    |
| - Inscripción                       |            |                                                                                                    | Código único autor   | generado, nombre del pro | yecto editorial ó núm | ero de documento de ide | ntidad del solicitante |         | Q Buscar |                                      |                                                                    |
| - Consultas                         |            | Resultado de                                                                                                    | e la búsqueda: 0 reg | stro(s) encontrado(s)    |                       |                         |                        |         |          |                                      |                                                                    |
| 💽 Reintegro Tributario 🗸 🗸          |            | #                                                                                                    | Número Proyecto      | Nombre Proyecto          | Solicitante           | Fecha Solicitud         | Estado                 | Observa | iciones  | Opción                               |                                                                    |
| ? Ayuda                             |            |                                                                                                    |                      |                          |                       |                         |                        |         |          |                                      |                                                                    |
| 🕪 Salir                             |            |                                                                                                    |                      |                          |                       |                         |                        |         |          |                                      |                                                                    |
|                                     |            |                                                                                                    |                      |                          |                       |                         |                        |         |          |                                      |                                                                    |
|                                     |            |                                                                                                    |                      |                          |                       |                         |                        |         |          |                                      |                                                                    |
|                                     |            |                                                                                                    |                      |                          |                       |                         |                        |         |          |                                      |                                                                    |
|                                     |            |                                                                                                    |                      |                          |                       |                         |                        |         |          |                                      |                                                                    |

El aplicativo le listará las últimas 5 constancias de inscripción generadas. Si desea buscar algúna constancia más antigua, podrá hacerlo ingresando el Código Único Autogenerado(CUA), nombre del proyecto editorial o número de documento de identidad del solicitante y presionar el botón: "Buscar".

#### CONSULTAS PROYECTO EDITORIAL

| TE EL ESTADO DE SU TRÁMITE                                                                                  |                 |
|----------------------------------------------------------------------------------------------------|-----------------|
| 1°. Ingrese el CUA, nombre del proyecto editorial ó el número de documento de identidad del solicitante     | 2°. Presione :  |
| Código único autogenerado, nombre del proyecto editorial ó número le documento de identidad del solicitante | <b>Q</b> Buscar |

El aplicativo le mostrará la información con 7 campos:

- 1. Número Proyecto: Es el código único autogenerado.
- 2. Nombre Proyecto: Es el nombre del Proyecto Editorial.
- 3. Solicitante: Es el nombre o la razón social del solicitante.
- 4. **Fecha Solicitud**: Es la fecha en la que el aplicativo generó la constancia de inscripción.
- Estado: Es el estado en el que se encuentra su trámite, cuando su Constancia de Solicitud de Inscripción del Proyecto Editorial sea emitida, el aplicativo le notificará por correo electrónico y también a través de este campo.
- 5. **Observaciones**: Son observaciones generales que le permitirá conocer a más detalle el estado actual de su trámite.

- "Año del Buen Servicio al Ciudadano"
- 6. **Opción**: Le permite reimprimir su certificado provisional.

Si desea reimprimir la constancia de inscripción deberá dar clic en la opción: "Reimprimir" del campo: "Opción".

El aplicativo abrirá en una nueva ventana (pop up) la constancia de inscripción en PDF.

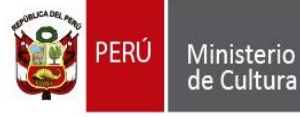

#### 3.6. MÓDULO REINTEGRO TRIBUTARIO

#### 3.6.1. Solicitud del Certificado de Verificación de Gastos

Para poder acceder a este módulo, deberá abrir el menú y hacer clic en "Reintegro Tributario" seguido de "Inscripción"

| bnp<br>Biblioteca Nacional del Perú | ≡ SIPAD   | PERÚ Ministerio a Cultura N                                        | iblioteca<br>acional del Perú |
|-------------------------------------|-----------|--------------------------------------------------------------------|-------------------------------|
| MENÚ                                | Reintegro | o Tributario > Inscripción                                         |                               |
| 🖶 Inicio                            |           | · · · · · · · · · · · · · · · · · · ·                              |                               |
| 🔺 Mi Perfil                         |           | SOLICITUD DEL CERTIFICADO DE VERIFICACION DE GASTOS PARA REINTEGRO |                               |
| 🗐 Depósito Legal 🗸 🗸                |           | LEY N° 28086 - D.S. 008-2004-ED                                    |                               |
| 🕼 Proyecto Editorial 🗸 🗸            |           | ▶ INICIAR SOLICITUD                                                |                               |
| Reintegro Tributario ~              |           | Nº Recibo de Pago Recibo de Pago                                   |                               |
| - Inscripcion                       |           | Número de RUC Número de RUC                                        |                               |
| - Consulta                          |           | Num. Proyecto Editorial Num. Proyecto Editorial                    |                               |
| ? Ayuda                             |           | Aceptar                                                            |                               |
| 🕩 Salir                             |           |                                                                    |                               |
|                                     |           |                                                                    |                               |
|                                     |           |                                                                    |                               |
|                                     |           |                                                                    |                               |
|                                     |           |                                                                    |                               |
|                                     |           |                                                                    |                               |
|                                     | © 201     | 17 BIBLIOTECA NACIONAL DEL PERÚ Todos los derechos reservados.     | V 1.2 <b>†</b>                |

#### 3.6.1.1. Sección: "Iniciar Solicitud"

En esta sección deberá ingresar primero los datos solicitados para iniciar el proceso de solicitud, cabe recalcar que en el campo "Num. Proyecto Editorial" deberá ingresar el Número del Proyecto Editorial(**CÓDIGO ÚNICO AUTOGENERADO**) obtenido en el formulario de Proyecto Editorial, el cual debe estar **emitido** y no debe haber sido usado en otra solicitud del Certificado de Verificación de Gastos. Cuando haya terminado de completar los campos, deberá presionar el botón: "Aceptar". El aplicativo le mostrará las demás secciones.

| INICIAR SOLICITUD       |                         |
|-------------------------|-------------------------|
| N° Recibo de Pago       | Recibo de Pago          |
| Número de RUC           | Número de RUC           |
| Num. Proyecto Editorial | Num. Proyecto Editorial |
| [                       | ✓ Aceptar C Limpiar     |

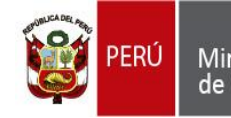

#### 3.6.1.2. Sección: "Datos Generales"

En esta sección encontrará información obtenida del Número de Proyecto Editorial(CÓDIGO ÚNICO AUTOGENERADO) ingresado, esta información **no es editable**.

| E DATOS GENERALES                       |                                      |                     |                        |
|-----------------------------------------|--------------------------------------|---------------------|------------------------|
| Proyecto Editorial                      | Proyecto Editorial                   |                     |                        |
| Tipo de Persona                         | Seleccione •                         | Tip. Doc. Identidad | Seleccione •           |
| Nombre Persona o<br>Representante Legal | Nombre Persona o Representante Legal | Num. Doc. Identidad | Documento de Identidad |

#### 3.6.1.3. Sección: "Gastos del Proyecto"

En esta sección podrá ingresar la información de los gastos que ha realizado en el proyecto, para agregar un nuevo gasto, deberá dar clic en el botón "Agregar".

| GASTOS DEL | PROYECTO |                |               |                             |     |       |        |        |   |
|------------|----------|----------------|---------------|-----------------------------|-----|-------|--------|--------|---|
| Periodo    | N° Serie | N° Correlativo | Fecha Emisión | Subtotal-Valor de<br>Compra | IGV | Total | Opcion | Opcion | * |
|            |          |                |               |                             |     |       |        |        |   |
|            |          |                |               |                             |     |       |        |        |   |
|            |          |                |               |                             |     |       |        |        |   |
|            |          |                |               |                             |     |       |        |        |   |
| + Agregar  |          |                |               |                             |     |       |        |        | - |

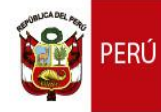

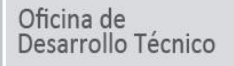

El aplicativo le mostrará el formulario con los campos que deberá ingresar por cada gasto.

| DETALLE GASTOS DEL PROYECTO                                                                                                    |               |  |  |  |
|----------------------------------------------------------------------------------------------------|---------------|--|--|--|
| SELECCIONE LA PARTIDA                                                                                                    |               |  |  |  |
| Seleccionar -                                                                                                    |               |  |  |  |
| DATOS GENERALES                                                                                                    |               |  |  |  |
| Período en el cual se registraron las operaciones en el registro de compras,por las que se solicita devolución *                                                                                                    |               |  |  |  |
| Tipo de documento *                                                                                                    | Seleccionar - |  |  |  |
| Número de serie del documento a informar *                                                                                                    |               |  |  |  |
| Número correlativo del documento a informar *                                                                                                    |               |  |  |  |
| Fecha de emisión del documento a informar *                                                                                                    |               |  |  |  |
| DATOS DEL PROVEEDOR                                                                                                    |               |  |  |  |
| Tipo de Persona *                                                                                                    | Seleccione -  |  |  |  |
| DATOS DEL GASTO                                                                                                    |               |  |  |  |
| ¿El Comprobante de pago está sujeto a retención del IGV? *                                                                                                    | NO            |  |  |  |
| ¿Comprobante de pago sujeto a detracción del IGV? *                                                                                                    | NO            |  |  |  |
| ¿Este gasto es una importanción? *                                                                                                    | NO            |  |  |  |
| Fecha de Pago *                                                                                                    |               |  |  |  |
| Impuesto General a las Ventas (IGV) pagado, de las adquisiciones por las que se solicita la devolución. En<br>caso de Notas de crédito se ingresa con signo negativo. Datos ingresados en Moneda Extranjera. Consignará<br>sólo el crédito fiscal consignado en los comprobantes de pago. * |               |  |  |  |
| Tipo de Cambio S/. *                                                                                                    |               |  |  |  |
| Valor de compra (Valor antes del IGV) o el valor CIF aduanero (en caso de importación) de las adquisiciones.<br>En caso de Notas de crédito se ingresa con signo negativo. Datos ingresados en Nuevos Soles. *                                                                              |               |  |  |  |
| Impuesto General a las Ventas (IGV) por las que se solicita la devolución. En el caso de Notas de Crédito,<br>deberá ser ingresado con signo negativo. Datos ingresados en Nuevos Soles *                                                                                                   |               |  |  |  |
| ¿Presenta una Nota de Débito o Crédito? *                                                                                                    | NO ·          |  |  |  |
| Medio de Pago Utilizado, exigible a partir de aquellas operaciones de S/. 5,000 Nuevos Soles ó \$1,500 *                                                                                                    |               |  |  |  |
| Importe total en soles del documento incluido IGV. *                                                                                                    |               |  |  |  |
| ✓ Aceptar X Cancelar                                                                                                    |               |  |  |  |

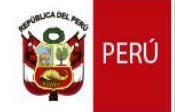

#### "Año del Buen Servicio al Ciudadano"

Para elegir correctamente la partida arancelaria, deberá dar clic en "Seleccionar" y se abrirá una lista con las descripciones de las partidas arancelarias. El aplicativo le permite buscar la partida digitando una parte de la descripción como se muestra a continuación

| 4 |                                                                         |     |                              |               |  |  |
|---|-------------------------------------------------------------------------|-----|------------------------------|---------------|--|--|
| F | SELECCIONE LA PARTIDA                                                   |     |                              |               |  |  |
| l | Seleccionar -                                                           |     |                              |               |  |  |
| ļ | papel                                                                   |     |                              |               |  |  |
| I | Los demás-papel bond                                                    | 3 ( | que se solicita devolución * |               |  |  |
| L | Papel periódico mejorado                                                |     |                              | Seleccionar 🔹 |  |  |
| L | Los demás-papel estucado couche                                         |     |                              |               |  |  |
| L | Papel periódico estucado o couché ligero (liviano) (L.W.C.)             |     |                              |               |  |  |
|   | Los demás papeles y carton estucado por una o las dos caras con caulin. |     |                              |               |  |  |
| L | L                                                                       | 2   | J                            |               |  |  |

Cuando haya seleccionado la partida que estaba buscando, el aplicativo le mostrará el número de partida arancelaria.

| SELECCIONE LA PARTIDA |   | <br> |
|-----------------------|---|------|
| 4802.61.00.10         | - |      |

Para elegir correctamente el campo "Periodo", deberá dar clic en el campo vacío

| DATOS GENERALES                                                                                                  |  |
|----------------------------------------------------------------------------------------------------|--|
| Período en el cual se registraron las operaciones en el registro de compras,por las que se solicita devolución * |  |

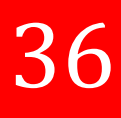

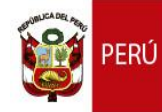

El aplicativo le mostrará un pop up interactivo en donde primero deberá elegir el año

| SELECCIONE LA PARTIDA                                                                                            |         |      |       |      |   |
|----------------------------------------------------------------------------------------------------|---------|------|-------|------|---|
| 4802.61.00.10                                                                                                    |         |      |       |      |   |
| DATOS GENERALES                                                                                                  |         |      |       |      |   |
| Período en el cual se registraron las operaciones en el registro de compras,por las que se solicita devolución * | 11/2016 |      |       |      |   |
| Tipo de documento *                                                                                              | <       | 2011 | -2022 | >    |   |
| Número de serie del documento a informar *                                                                       |         |      |       |      |   |
| Número correlativo del documento a informar *                                                                    | 2011    | 2012 | 2013  | 2014 |   |
| Fecha de emisión del documento a informar *                                                                      | 2015    | 2016 | 2017  | 2018 |   |
| DATOS DEL PROVEEDOR                                                                                              | -       |      |       |      |   |
| Tipo de Persona *                                                                                                | 2019    | 2020 | 2021  | 2022 | • |
| DATOS DEL GASTO                                                                                                  |         |      |       |      |   |

Y luego el mes.

| SELECCIONE LA PARTIDA                                                                                          |           |      |      |      |   |
|----------------------------------------------------------------------------------------------------|-----------|------|------|------|---|
| 4802.61.00.10 -                                                                                                |           |      |      |      |   |
| DATOS GENERALES                                                                                                |           |      |      |      |   |
| Período en el cual se registraron las operaciones en el registro de compras,por las que se solicita devolución | * 11/2016 |      |      |      |   |
| Tipo de documento *                                                                                            | <         | 20   | 016  |      | • |
| Número de serie del documento a informar *                                                                     |           |      |      |      |   |
| Número correlativo del documento a informar *                                                                  | ene.      | feb. | mar. | abr. |   |
| Fecha de emisión del documento a informar *                                                                    | may.      | jun. | jul. | ago. |   |
| DATOS DEL PROVEEDOR                                                                                            |           |      | _    |      |   |
| Tipo de Persona *                                                                                              | sep.      | oct. | nov. | dic. |   |
| DATOS DEL GASTO                                                                                                |           |      |      |      |   |

Para elegir correctamente cualquier campo de tipo fecha, deberá repetir estos pasos.

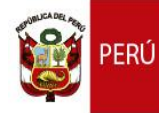

Cuando haya culminado de completar todo el formulario, deberá

dar clic en "Aceptar"

| SELECCIONE LA PARTIDA                                                                                                    |                            |  |  |  |  |  |
|----------------------------------------------------------------------------------------------------|----------------------------|--|--|--|--|--|
| 4802.61.00.10 -                                                                                                    |                            |  |  |  |  |  |
| DATOS GENERALES                                                                                                    |                            |  |  |  |  |  |
| Período en el cual se registraron las operaciones en el registro de compras,por las que se solicita devolución *                                                                                                    | 11/2016                    |  |  |  |  |  |
| Tipo de documento *                                                                                                    | 04-Liquidación de Compra 🔻 |  |  |  |  |  |
| Número de serie del documento a informar *                                                                                                    | 001                        |  |  |  |  |  |
| Número correlativo del documento a informar *                                                                                                    | 002                        |  |  |  |  |  |
| Fecha de emisión del documento a informar *                                                                                                    | 29/01/2015                 |  |  |  |  |  |
| DATOS DEL PROVEEDOR                                                                                                    |                            |  |  |  |  |  |
| Tipo de Persona *                                                                                                    | Natural -                  |  |  |  |  |  |
| Nombres Completos                                                                                                    | Proveedor                  |  |  |  |  |  |
| DATOS DEL GASTO                                                                                                    |                            |  |  |  |  |  |
| ¿El Comprobante de pago está sujeto a retención del IGV? *                                                                                                    | NO                         |  |  |  |  |  |
| ¿Comprobante de pago sujeto a detracción del IGV? *                                                                                                    | NO 🗸                       |  |  |  |  |  |
| ¿Este gasto es una importanción? *                                                                                                    | NO -                       |  |  |  |  |  |
| Fecha de Pago *                                                                                                    | 23/11/2016                 |  |  |  |  |  |
| Impuesto General a las Ventas (IGV) pagado, de las adquisiciones por las que se solicita la devolución. En<br>caso de Notas de crédito se ingresa con signo negativo. Datos ingresados en Moneda Extranjera. Consignará<br>sólo el crédito fiscal consignado en los comprobantes de pago. * | 2000                       |  |  |  |  |  |
| Tipo de Cambio S/. *                                                                                                    | 2000                       |  |  |  |  |  |
| Valor de compra (Valor antes del IGV) o el valor CIF aduanero (en caso de importación) de las adquisiciones.<br>En caso de Notas de crédito se ingresa con signo negativo. Datos ingresados en Nuevos Soles. *                                                                              | 2000                       |  |  |  |  |  |
| Impuesto General a las Ventas (IGV) por las que se solicita la devolución. En el caso de Notas de Crédito,<br>deberá ser ingresado con signo negativo. Datos ingresados en Nuevos Soles *                                                                                                   | 200                        |  |  |  |  |  |
| ¿Presenta una Nota de Débito o Crédito? *                                                                                                    | NO ·                       |  |  |  |  |  |
| Medio de Pago Utilizado, exigible a partir de aquellas operaciones de S/. 5,000 Nuevos Soles ó \$1,500 *                                                                                                    | Efectivo                   |  |  |  |  |  |
| Importe total en soles del documento incluido IGV. *                                                                                                    | 200                        |  |  |  |  |  |
| ✓ Aceptar X Cancelar                                                                                                    |                            |  |  |  |  |  |

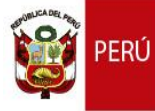

El aplicativo agregará el gasto ingresado en el listado de gastos

Si desea agregar otro gasto, deberá repetir el proceso indicado. Si desea editar o eliminar el gasto ingresado, deberá utilizar las opciones que se muestran en la lista de gastos

Si presiona la opción: "Corregir", el aplicativo le mostrará la misma interfaz que utiliza para ingresar nuevos gastos pero con toda la información llena, deberá modificar sólo lo que considere necesario y presionar el botón: "Aceptar" para que se actualice el gasto ingresado.

| I GASTOS DEL | I GASTOS DEL PROYECTO |                |               |                             |     |       |          |          |
|--------------|-----------------------|----------------|---------------|-----------------------------|-----|-------|----------|----------|
| Periodo      | Nº Serie              | N° Correlativo | Fecha Emisión | Subtotal-Valor de<br>Compra | IGV | Total | Opcion   | Opcion   |
| 11/2016      | 001                   | 002            | 29/01/2015    | 2000                        | 200 | 200   | Corregir | Eliminar |
|              |                       |                |               |                             |     |       |          |          |
|              |                       |                |               |                             |     |       |          |          |
|              |                       |                |               |                             |     |       |          |          |
|              |                       |                |               |                             |     |       |          |          |
|              |                       |                |               |                             |     |       |          |          |
|              |                       |                |               |                             |     |       |          |          |
|              |                       |                |               |                             |     |       |          | -        |
| + Agregar    |                       |                |               |                             |     |       |          |          |
|              |                       |                |               |                             |     |       |          |          |

#### 3.6.1.4. Sección: "Títulos"

En esta sección deberá ingresar el ISBN, ISMN o ISSN de cada título registrado en el Proyecto Editorial

Para realizar este procedimiento, deberá dar clic en la opción "Corregir".

| TÍTULOS |                       |                |                |          |  |  |  |
|---------|-----------------------|----------------|----------------|----------|--|--|--|
| #       | Título                | ISBN/ISMN/ISSN | Depósito Legal | Opción   |  |  |  |
| 1       | Hansel y Gretel       |                | 201606254      | Corregir |  |  |  |
| 2       | El gato con botas     |                | 201606252      | Corregir |  |  |  |
| 3       | El soldadito de plomo |                | 201606255      | Corregir |  |  |  |
| 4       | Simbad el Marino      |                | 201606251      | Corregir |  |  |  |

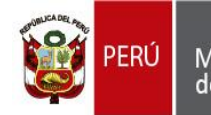

El aplicativo le mostrará los campos que deberá completar

| ☑ EDITAR TÍTULO          |                 |  |  |
|--------------------------|-----------------|--|--|
| Título del Libro         | Hansel y Gretel |  |  |
| Código de ISBN/ISMN/ISSN |                 |  |  |
| Nº Depósito Legal        | 201606254       |  |  |
| ✓ Aceptar 🗶 Cancelar     |                 |  |  |

Cuando haya terminado de llenar el campo, deberá dar clic en "Aceptar".

| C EDITAR TÍTULO          |                     |  |  |  |
|--------------------------|---------------------|--|--|--|
| Título del Libro         | Hansel y Gretel     |  |  |  |
| Código de ISBN/ISMN/ISSN | 9878-4987-879-87998 |  |  |  |
| N° Depósito Legal        | 201606254           |  |  |  |
| ✓ Aceptar X Cancelar     |                     |  |  |  |

Debe realizar este procedimiento por cada título que tenga el Proyecto Editorial.

#### 3.6.1.5 Autorización de notificación a la casilla electrónica.

Deberá seleccionar si desea que su registro sea notificado en su casilla electrónica una vez sea emitido el certificado. Puede marcar "SI" o "NO" según corresponda.

| Autorizo que toda notificación del presente procedimiento/trámite/solicitud sea notificado en la casilla electrónica de la BNP. (marcar una de las siguientes opciones.)                                            |    |  |  |  |
|----------------------------------------------------------------------------------------------------|----|--|--|--|
| SI                                                                                                    | NO |  |  |  |
| (*) La presente autorización se encuentra conforme a lo establecido en Texto Único Ordenado de la Ley N° 27444, Ley del Procedimiento Administrativo General, aprobado mediante<br>Decreto Supremo N° 004-2019-JUS. |    |  |  |  |

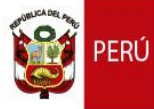

#### 3.6.1.6. Guardar y generar constancia

Cuando haya culminado de llenar todo el formulario, deberá presionar el botón "Vista Previa", **debe esperar unos segundos** y el aplicativo le mostrará la pre visualización de los datos ingresados, si los datos consignados son correctos, deberá presionar el botón: "Aceptar", caso contrario, deberá presionar el botón "Regresar", el cual regresará al formulario anterior para que modifique lo que crea conveniente y guarde el registro de nuevo.

| ADOR BORRADOR<br>ADOR BORRADOR<br>ADOR BORRADOR<br>ADOR BORRADOR | Ú Ministeri<br>de Cultur                                                                                                | o<br>ra                                                                                       | Bibliote<br>Nacion                                                                                                   | ca<br>al del Perú                                                                                  | C<br>N                                                                                                | entro Bibli<br>acional                                                       | ográfico                                                                                        | ORRADOR BO<br>ORRADOR BO<br>ORRADOR BO<br>ORRADOR BO                                                                                                    |                                                 |
|------------------------------------------------------------------|----------------------------------------------------------------------------------------------------|-----------------------------------------------------------------------------------------------|----------------------------------------------------------------------------------------------------|----------------------------------------------------------------------------------------------------|----------------------------------------------------------------------------------------------------|------------------------------------------------------------------------------|-------------------------------------------------------------------------------------------------|----------------------------------------------------------------------------------------------------|-------------------------------------------------|
| Direcció<br>Vi<br>"AC                                            | n de depósito Legal<br>erifique que todo<br>EPTAR" para po<br>"REG<br>Este docum                                        | ., ISBN Y ADQUISIC<br>os los datos in<br>oder generar s<br>RESAR'' para<br>rento NO es la Con | ciones<br>ingresados sea<br>su CONSTANC<br>a que pueda mu<br>istancia de Solicitud                                   | in correctos<br>IA DE SOLIC<br>odificar los o<br>de Verificación F                                 | , si es asi<br>CITUD, cas<br>datos ingr<br>Previa al Rein                                             | , presione el<br>so contrario<br>esados.<br>tegro Tributario                 | botón :<br>presione:                                                                            | BORRADOR BO<br>BORRADOR BO<br>BORRADOR BO<br>BORRADOR BO<br>BORRADOR BO<br>BORRADOR BO<br>BORRADOR BO<br>BORRADOR BO<br>BORRADOR BO<br>BORRADOR BO<br>BORRADOR BO                                                                                                    |                                                 |
| DATOS GENERALES                                                  | BORRADOR BORRADOR                                                                                                    | BORRADOR BORRA                                                                                | ADOR BORRADOR BO                                                                                                    | RADOR BORRADO                                                                                      | OR BORRADOR                                                                                           | BORRADOR BOR                                                                 | RADOR BORRADO                                                                                   | R BORRADOR BO                                                                                                    | RRADOP                                          |
| N° RECIBO PAGO                                                   | 34222                                                                                                    | BORRADOR BORRA                                                                                | ADOR BORRADOR BO                                                                                                    | TIPO DE PERS                                                                                       | ONA                                                                                                   | NATURAL                                                                      | RADOR BORRADO<br>RADOR BORRADO                                                                  | R BORRADOR BO<br>R BORRADOR BO                                                                                                    | READOR                                          |
| N° RUC                                                           | 1111111111111111                                                                                                    |                                                                                               | ADOR BORRADOR BO<br>ADOR BORRADOR BO<br>ADOR BORRADOR BO<br>ADOR BORRADOR BO                                         | NOMBRE Ó RE                                                                                        | P. LEGAL                                                                                              | NOMBRES<br>SOLICITAN                                                         | Y APELLIDOS<br>TE                                                                               | DEL EDITOR                                                                                                    |                                                 |
| N° PROYECTO EDITOR                                               | IAL 306031016020                                                                                                    | 021 RRADOR BORRA                                                                              | ADOR BORRADOR BO<br>ADOR BORRADOR BO<br>ADOR BORRADOR BO                                                             | DOC. DE IDEN                                                                                       | TIDAD                                                                                                 | DNI-1111111                                                                  | ADOR BORRADO<br>ADOR BORRADO<br>ADOR BORRADO                                                    |                                                                                                    |                                                 |
| PROYECTO EDITORIAI                                               | NOMBRE DE                                                                                                    | L PROYECTO E                                                                                  |                                                                                                    | RADOR BORRADO<br>RADOR BORRADO<br>RADOR BORRADO<br>RADOR BORRADO<br>RADOR BORRADO<br>RADOR BORRADO | DR BORRADOR<br>DR BORRADOR<br>DR BORRADOR<br>DR BORRADOR<br>DR BORRADOR<br>DR BORRADOR<br>DR BORRADOR | BORRADOR BOR<br>BORRADOR BOR<br>BORRADOR BOR<br>BORRADOR BOR<br>BORRADOR BOR | ADOR BORRADO<br>ADOR BORRADO<br>ADOR BORRADO<br>RADOR BORRADO<br>RADOR BORRADO<br>RADOR BORRADO | R BORRADOR BO<br>R BORRADOR BO<br>R BORRADOR BO<br>R BORRADOR BO<br>R BORRADOR BO<br>R BORRADOR BO                                                                                                    | IRRADO<br>IRRADO<br>IRRADO<br>IRRADO<br>IRRADO  |
|                                                                  |                                                                                                    | PARTIDA N                                                                                     | N° SERIE N                                                                                                    | • FECH                                                                                             | A EMISIÓN                                                                                             | SUBTOTAL                                                                     | IGV                                                                                             | TOTAL                                                                                                    | ADC                                             |
| RAL<br>RAL                                                       |                                                                                                    |                                                                                               | CORRE                                                                                                    | LATIVO                                                                                             |                                                                                                    |                                                                              |                                                                                                 |                                                                                                    | RADO                                            |
|                                                                  | BORRADOR BORRA<br>BORRADOR BORRADOR<br>BORRADOR BORRADOR<br>BORRADOR BORRADOR<br>BORRADOR BORRADOR<br>BORRADOR BORRADOR | BORRADOR BORRA<br>BORRADOR BORRA<br>BORRADOR BORRA<br>BORRADOR BORRA<br>BORRADOR BORRA        | ADOR BORRADOR BO<br>ADOR BORRADOR BO<br>ADOR BORRADOR BO<br>ADOR BORRADOR BO<br>ADOR BORRADOR BO<br>ADOR BORRADOR BO | RADOR BORRAD                                                                                       | DR FORRADO<br>DR BORRADO<br>DR BORRADO<br>DR BORRADO<br>DR BORRADO<br>DR BORRADO<br>DR BORRADO        | BORRADOR BOR<br>BORRADOR BOR<br>BORRADOR BOR<br>BORRADOR BOR<br>BORRADOR BOR | ADOR BORRADO<br>ADOR BORRADO<br>ADOR BORRADO<br>ADOR BORRADO<br>ADOR BORRADO                    | BORRADOR BORRADOR BOR | IR RADO<br>JRRADO<br>JRRADO<br>JRRADO<br>JRRADO |

Al presionar el botón "Aceptar", **deberá esperar unos segundos**, el aplicativo cerrará la ventana de la pre visualización y abrirá su **Constancia de Solicitud del Certificado de Verificación de Gastos** en PDF automáticamente.

| TCertificadoProvisional |                                                               |                                                                                                    |                                                                                                    |                                                                                                    | ° ± ⊕ |
|-------------------------|---------------------------------------------------------------|----------------------------------------------------------------------------------------------------|----------------------------------------------------------------------------------------------------|----------------------------------------------------------------------------------------------------|-------|
|                         |                                                               |                                                                                                    |                                                                                                    |                                                                                                    |       |
|                         | PERÚ                                                          | Ministerio<br>de Cultura                                                                                                  | Biblioteca<br>Nacional del Perú                                                                                                    | Centro Bibliográfico<br>Nacional                                                                                                    |       |
|                         | DIRECCIÓN D<br>CONST                                          | E DEPÓSITO LEGAL, ISBN<br>ANCIA DE SOLIC                                                                                  | Y ADQUISICIONES<br>ITUD DEL CERTIFICADO DE VE<br>PARA REINTEGRO TRIBUTARI<br>65 - Ley de Democráticados del Libro y Fomento<br>formandario D. 50 de 2004-60 de 10 s. 000-000                                         | RIFICACIÓN DE GASTOS<br>O<br>de la Lecture<br>4 D                                                                                      |       |
|                         | DATOS GEN                                                     | ERALES                                                                                                    |                                                                                                    |                                                                                                    |       |
|                         | N" Reabo                                                      | se Pago 34222                                                                                                    |                                                                                                    |                                                                                                    |       |
|                         | Nº RUC<br>Nº Proyecti<br>Proyecto E<br>Tipo de Per            | Editorial 3060310<br>Storial NOMBRE                                                                                       | 111<br>602021<br>DEL PROYECTO EDITORIAL                                                                                                    |                                                                                                    |       |
|                         | Nombre 6 F                                                    | Rep. Legal NOMBRE                                                                                                    | S Y APELLIDOS DEL EDITOR SOLICITANI                                                                                                    |                                                                                                    |       |
|                         | GASTOS                                                        | Dell' Th                                                                                                    |                                                                                                    |                                                                                                    |       |
|                         | Gastos Tot<br>Proyecto                                        | ales del 214000.0                                                                                                    |                                                                                                    |                                                                                                    |       |
|                         | TITULOS                                                       |                                                                                                    |                                                                                                    |                                                                                                    |       |
|                         | Titulos del<br>Editorial                                      | Proyecto • TITU                                                                                                    | LO DE LA PUBLICACION                                                                                                    |                                                                                                    |       |
|                         | ·                                                             |                                                                                                    | INFORMACIÓN IMPORTANTE                                                                                                    | ·····                                                                                                    | _     |
|                         | Concluido o<br>solicitud del<br>ta document<br>files original | on el Benado del Formulario<br>Certificado de Verificación o<br>ación será presentado de a<br>y fotocopia por cada proyec | de Verificación de Gastos para Reintegro Tributari<br>e Gastos para Reintegro Tributario por Mesa de P<br>xerdo a los requisitos según el artículo 30º del Re<br>lo editorial, las mismas que deberán ser legibles y | o, el Administrado deberá presentar su<br>antes de la Biblioteca Nacional del Peni,<br>glamento de la Ley 28086, en dos (2)<br>Inidas: |       |
|                         | Para el goo<br>establecidos                                   | efectivo del presente benet<br>en la Ley Nº 28085, Ley de                                                                 | icio, los editores deberán cumplir con los requisito<br>Democratización y Fomento de la Lectura y su Re                                                                                                    | s, consticiones, montos minimos y plazos<br>glamento                                                                                   |       |
|                         | Los bienes y<br>la Lectura                                    | r servicios están detallados                                                                                              | en el Anexo "A" del Reglamento de la Ley Nº 2808                                                                                                    | 5. Ley de Democratización y Fomento de 1                                                                                               |       |
|                         | I Seran causa                                                 | les de improcedencia al Rei                                                                                               | ntegro Tributario, los siguientes;                                                                                                    | 비야 않는 것 같은 것 같은 것 같은 것 같은 것 같은 것 같은 것 같은 것 같                                                                                           |       |

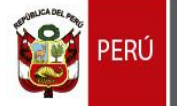

Además, el aplicativo le mostrará una interfaz de confirmación en donde podrá descargar su constancia, en caso no se haya abierto automáticamente.

| SIPAD |                                                                                                    |  |
|-------|----------------------------------------------------------------------------------------------------|--|
|       | SU SOLICITUD DEL CERTIFICADO DE VERIFICACIÓN DE GASTOS PARA <b>REINTEGRO TRIBUTARIO</b> FUE REGISTRADA<br>CORRECTAMENTE, SU CONSTANCIA DEBIÓ ABRIRSE AUTOMÁTICAMENTE EN OTRA VENTANA, SI ESTO NO PASÓ, DE<br>CLICK EN EL BOTÓN "DESCARGAR" |  |
|       | 🛓 DESCARGAR                                                                                                    |  |
|       |                                                                                                    |  |
|       |                                                                                                    |  |

## 3.6.2. Consultar las constancias de solicitud del Certificado de Verificación de Gastos.

Esta interfaz le permitirá consultar y reimprimir las constancias de solicitud generadas con el aplicativo SIPAD, para poder ingresar, deberá dar clic en la pestaña: "Reintegro Tributario", seguido de "Consulta".

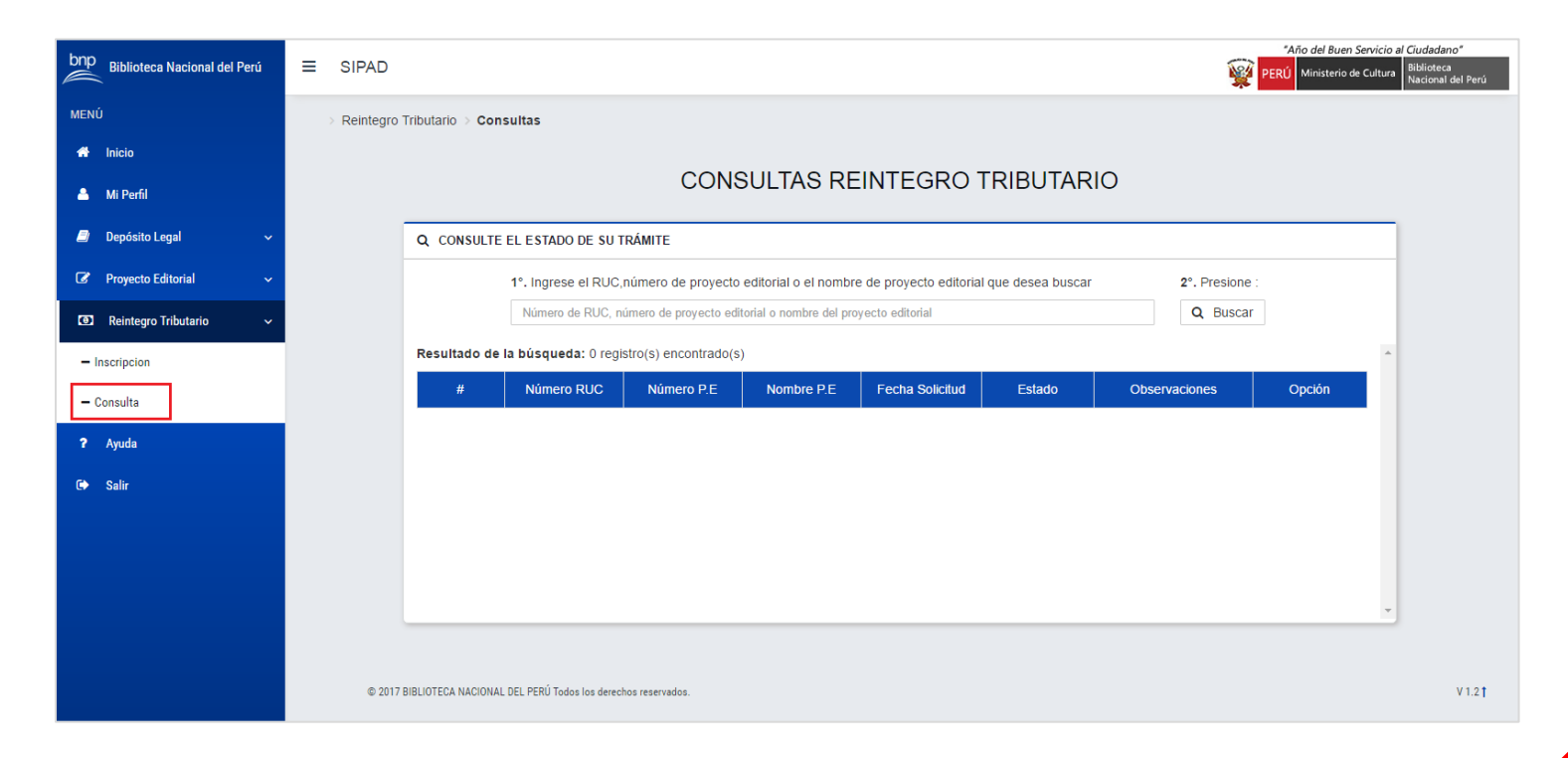

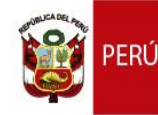

#### "Año del Buen Servicio al Ciudadano"

El aplicativo le listará las últimas 5 constancias de solicitud generadas. Si desea buscar algúna constancia más antigua, podrá hacerlo ingresando el RUC, Número de Proyecto Editorial(Código Único Autogenerado(CUA)) o el nombre del proyecto editorial y presionar el botón: "Buscar".

El aplicativo le mostrará la información con 7 campos:

#### CONSULTAS REINTEGRO TRIBUTARIO

#### Q CONSULTE EL ESTADO DE SU TRÁMITE

| 1°. Ingrese el RUC,número de proyecto editorial o | el nombre de proyecto editorial que desea buscar | 2°. Presione : |
|---------------------------------------------------|--------------------------------------------------|----------------|
| Número de RUC, número de proyecto editorial o nom | bre del proyecto editorial                       | Q Buscar       |

#### 1. Número RUC: Es el número de RUC del solicitante.

2. Número P.E: Es el código único autogenerado.

3. Nombre P.E: Es el nombre del Proyecto Editorial.

4. **Fecha Solicitud**: Es la fecha en la que el aplicativo generó la constancia de inscripción.

5. Estado: Es el estado en el que se encuentra su trámite, cuando su Constancia de Solicitud de Inscripción del Proyecto Editorial sea emitida, el aplicativo le notificará por correo electrónico y también a través de este campo.

6. **Observaciones**: Son observaciones generales que le permitirá conocer a más detalle el estado actual de su trámite.

7. Opción: Le permite reimprimir su certificado provisional.

Si desea reimprimir la constancia deberá dar clic en la opción: "Reimprimir" del campo: "Opción".

El aplicativo abrirá en una nueva ventana (pop up) la constancia de inscripción en PDF.

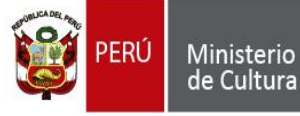

#### 3.7. MÓDULO CASILLA ELECTRÓNICA

#### 3.7.1. Recepción certificados digitales

Este módulo le permitirá visualizar los mensajes de aquellos registros de depósito legal, proyecto editorial o reintegro tributario que hayan sido autorizados para su notificación en la casilla electrónica del SIPAD.

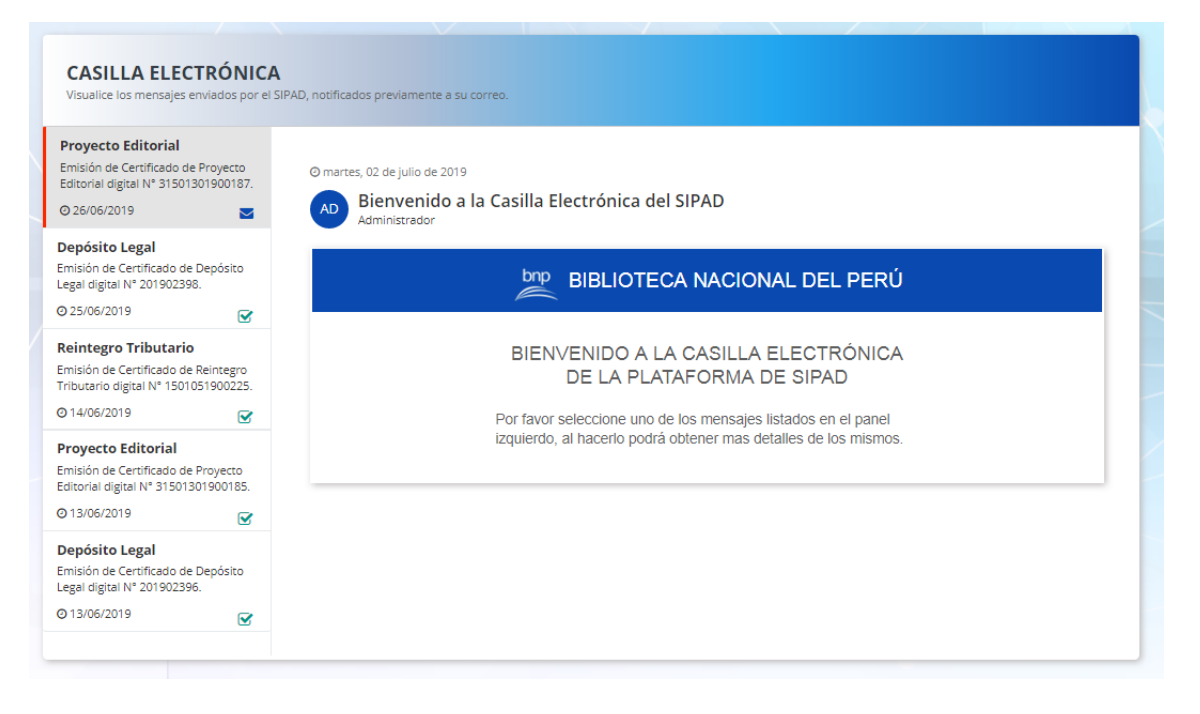

Los mensajes marcados con ícono azul son aquellos que aún NO han sido recibos por su usuario.

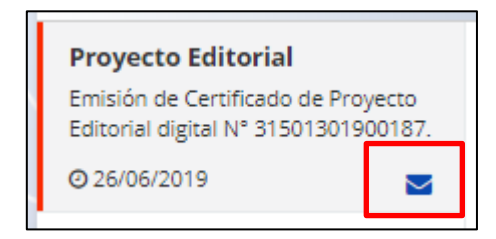

Los mensajes marcados como pendientes tendrán la opción de recepcionar los certificados digitales presionando el botón "RECIBIR EL CERTIFICADO...", para luego generar una constancia de recepción del mismo, que podrá ser visualizado por su usuario.

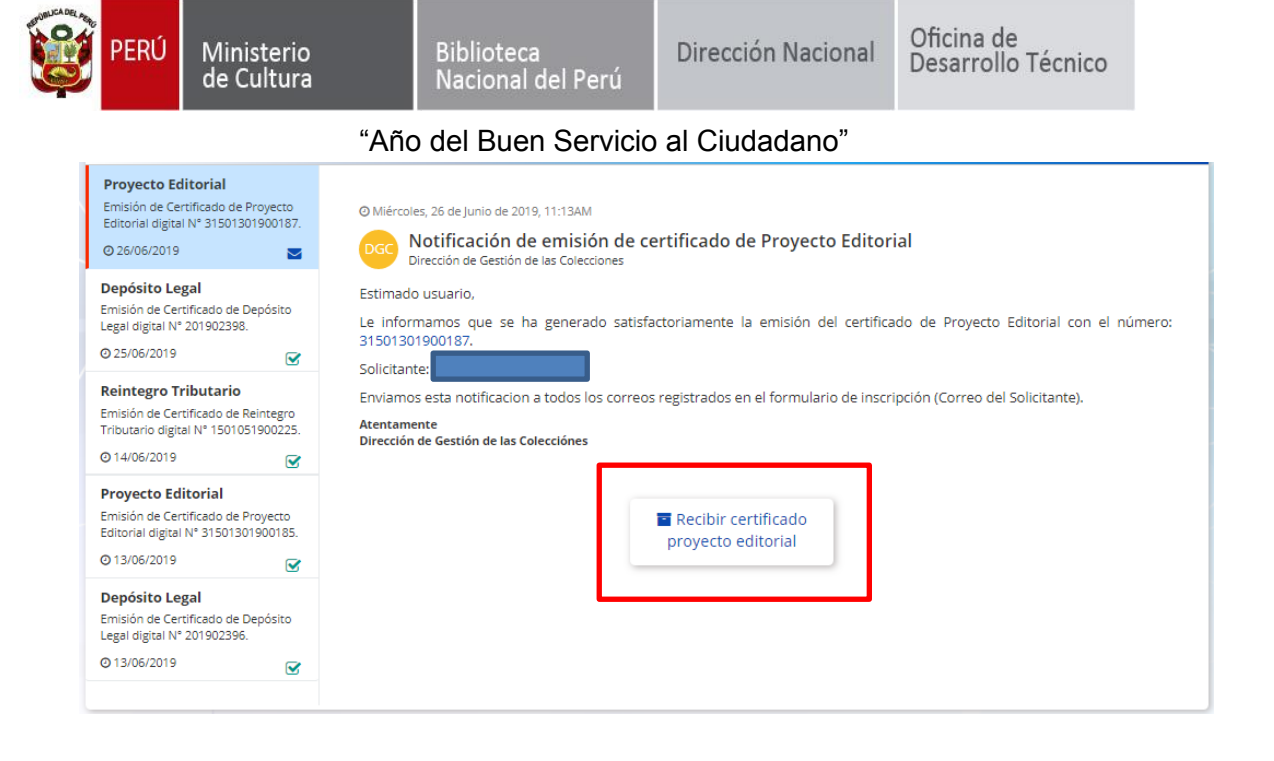

Los mensajes recibidos se mostrarán con un ícono color verde, en donde dentro del mensaje estará el detalle de la Constancia de Recepción y el Certidicado Digital, para ellos, se deberá hacer click en los botónes marcados a continuación.

| Proyecto Editorial<br>Emisión de Certificado de Proyecto<br>Editorial digital Nº 31501301900187.<br>O 26/06/2019    | O Martes, 25 de Junio de 2019, 4:01PM<br>Notificación de emisión de certificado de Depósito Legal<br>Dirección de Gestión de las Colecciones                                                                                                    |
|----------------------------------------------------------------------------------------------------|----------------------------------------------------------------------------------------------------|
| Depósito Legal<br>Emisión de Certificado de Depósito<br>Legal digital Nº 201902398.<br>© 25/06/2019                 | Estimado usuario,<br>Le informamos que Ud. a ha aceptado la recepción del certificado emitido del Depósito Legal con el número: 201902398,<br>generando satisfactoriamente la opción de visualización y descarga del Certificado de Depósito Legal Digital y la Constancia de<br>Entrega del Certificado de Depósito Legal Digital en la parte inferior de este mensaje. |
| Reintegro Tributario<br>Emisión de Certificado de Reintegro<br>Tributario digital Nº 1501051900225.<br>© 14/06/2019 | Solicitante:<br>Enviamos este mensaje a su casilla electrónica del correo registrados en el formulario de inscripción.<br>Atentamente<br>Dirección de Gestión de las Colecciónes                                                                                                    |
| Proyecto Editorial<br>Emisión de Certificado de Proyecto<br>Editorial digital Nº 31501301900185.<br>© 13/06/2019    | Constancia     Certificado depósito     recepción certificado     legal digital                                                                                                    |
| Depósito Legal<br>Emisión de Certificado de Depósito<br>Legal digital Nº 201902396.<br>O 13/06/2019                 |                                                                                                    |

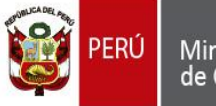

#### 3.8. MÓDULO AYUDA

#### 3.8.1. Contáctenos

Este formulario le permitirá ponerse en contacto con el Área de Estadística e Informática de la Biblioteca Nacional del Perú, la cual ha desarrollado el Sistema Integrado de Procesos Administrativos de la DEDLIA (SIPAD), utilice este formulario si tiene alguna duda, sugerencia o si el aplicativo presenta algún problema. Solo debe completar los campos: "Asunto", "Mensaje" y presionar el botón: "Enviar".

| CONTÁCTENO<br>Si tiene alguna duda, sug | S<br>gerencia ó el sistema presenta algún error, llene el siguiente formulario por favor |
|-----------------------------------------|------------------------------------------------------------------------------------------|
| Usuario:                                | 74301765                                                                                 |
| Correo Electrónico:                     | nuevocorreo@bnp.gob.pe                                                                   |
| Asunto:                                 | En esta sección ingrese el asunto del mensaje                                            |
| Mensaje:                                |                                                                                          |
|                                         | En esta parte va mi consulta, sugerencia o notificación de algún problema                |
|                                         |                                                                                          |
|                                         |                                                                                          |
|                                         |                                                                                          |

El aplicativo le mostrará un mensaje de confirmación.

| ≡ SIPAD   |                                          |                                                                                                    | 74301765 - |
|-----------|------------------------------------------|----------------------------------------------------------------------------------------------------|------------|
| Ayuda > G | eneral                                   |                                                                                                    |            |
|           | CONTÁCTEN<br>Si tiene alguna duda, suger | NOS encia ó el sistema presenta algún error, llene el siguiente formulario por favor En este documento encontrará Lodo lo información posecoria |            |
|           | Usuario:<br>Correo Electrónico:          | que le permitrá manejar el aplicativo y utilizar todos los módulos                                                                              |            |
|           | Asunto:<br>Mensaje:                      | Descargar Manual                                                                                                    |            |
|           |                                          | LISTO !                                                                                                    |            |
|           |                                          | SU MENSAJE FUE ENVIADO CORRECTAMENTE, EN<br>BREVE NOS PONDREMOS EN CONTACTO CON USTED                                                           |            |
|           |                                          | ок                                                                                                    |            |
|           | MODELO DE                                | HOJAS DE CRÉDITO                                                                                                    |            |
|           |                                          |                                                                                                    |            |

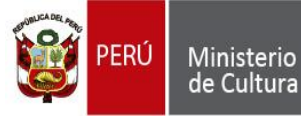

Biblioteca

Nacional del Perú

#### 3.8.2. Modelo de hojas de crédito

En esta sección encontrará distintos modelos de hojas de créditos para que pueda descargarlas y utilizarlas en el proceso de Depósito Legal.

#### MODELO DE HOJAS DE CRÉDITO

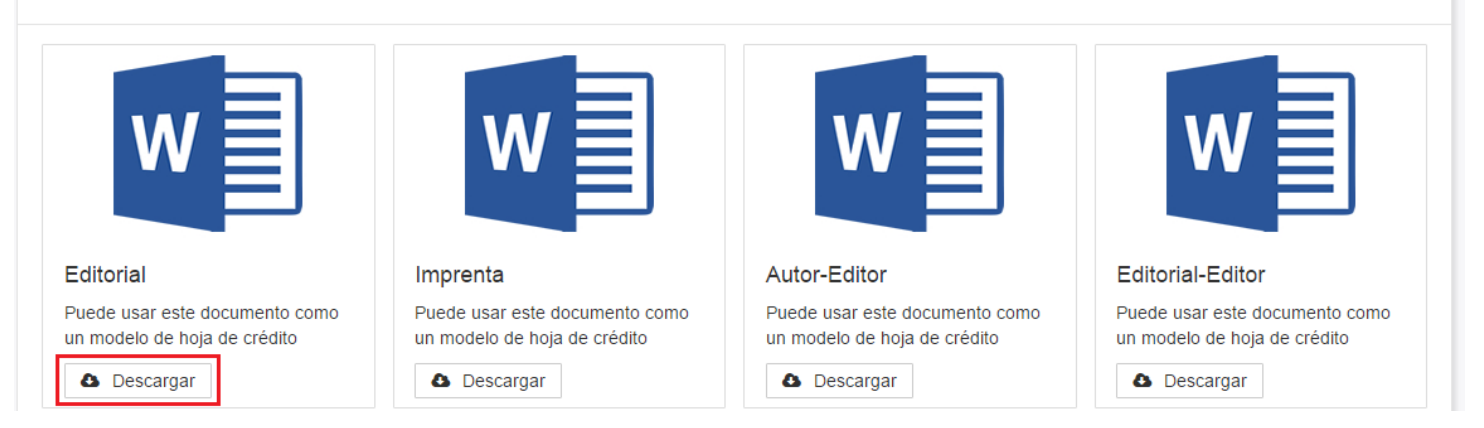